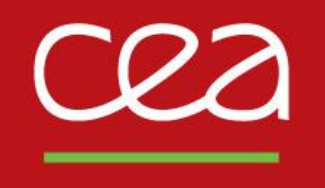

## de la recherche à l'industrie Cast3M training course on « Additive Manufacturing Simulation »

version du 12/10/2022

S. Pascal

Commissariat à l'énergie atomique et aux énergies alternatives - www.cea.fr

#### Introduction

Training program / Key learnings A few reminders about Gibiane

WAAM1 example

WAAM2 example

**Ongoing developments** 

Exercises

To rebuild the dgibi example files :

- waam1.dgibi : thermal analysis
- waam2.dgibi : thermomechanical analysis

Both are available in the Cast3M dgibi base.

/!\ web site examples work for "our" in-house version, not necessarily for "your" annual version

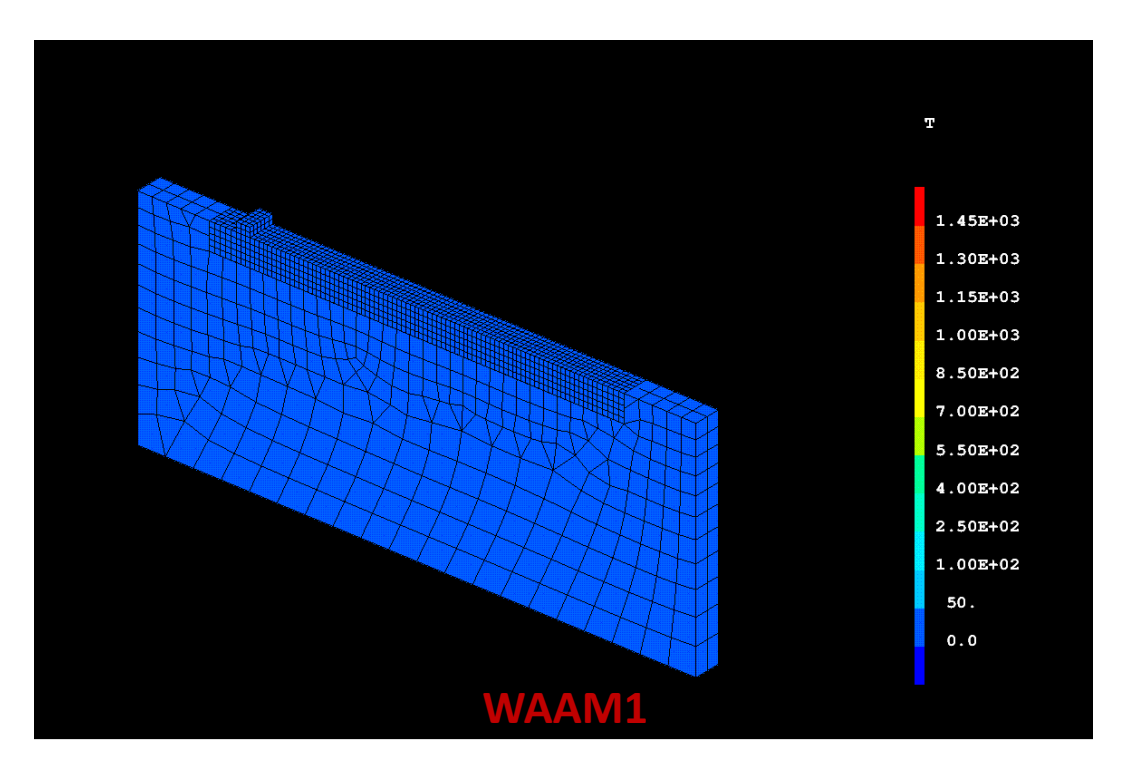

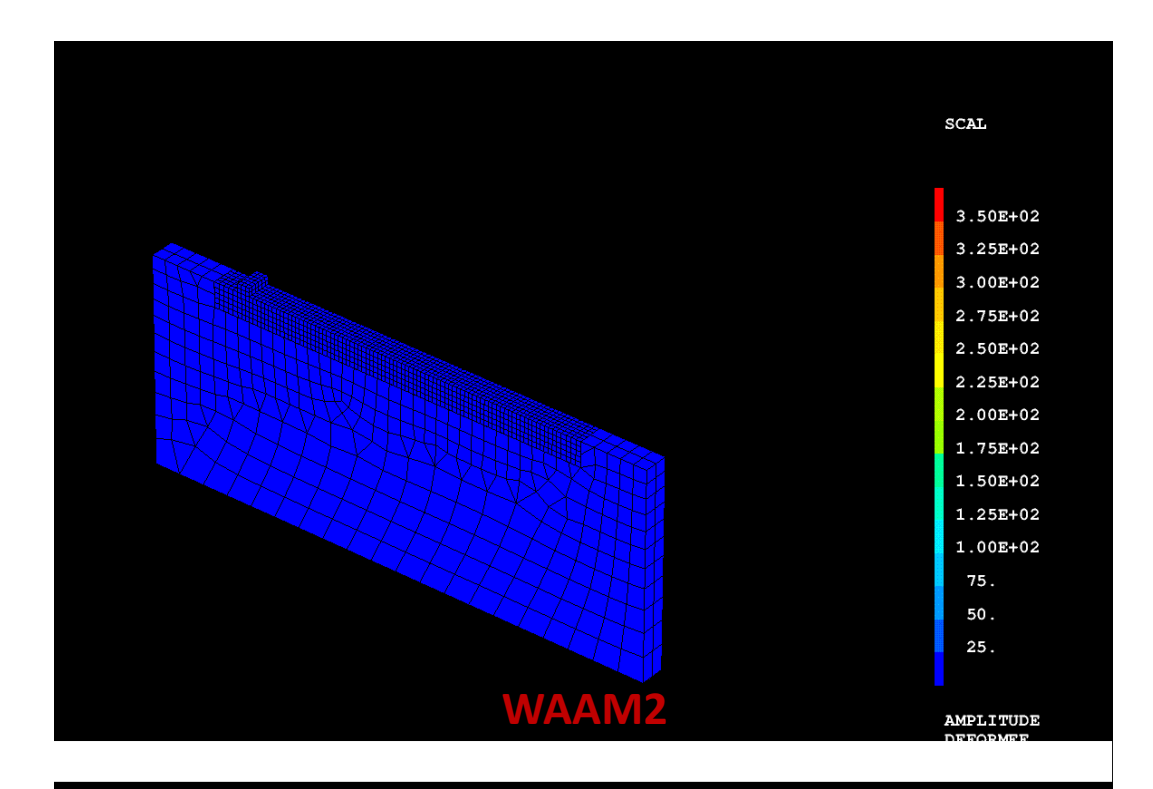

#### Modelling

- Procedure **BIBLIO** : how to get material data
- Procedure **SOUDAGE** : how to define a manufacturing sequence
- Procedure WAAM : how to mesh a manufacturing sequence
- How to define time evolutive Cast3M models (MODE) as CHARGEMENT type objects, and their characteristics (MATE)
- How to define a heat source model as a mobile, Gaussian distribution
- How to reset plastic hardening after material fusion : FUSION model option

#### Solver

- Procedure PASAPAS

#### **Post-treatment**

- Procedure EXPLORER
- PASAPAS results table analysis

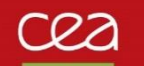

#### A few reminders about GIBIANE

#### In GIBIANE, only 2 types of instructions

- Directives, that do not return any result: OPTI DIME 3 ELEM CUB8 TRAC X ;
- Operators, that return result object, freely named by the user: LIGN1 = DROI 5 P1 P2 ;

#### **Enables to check the result after each instruction**

 Directive LIST, option RESU : LIST LIGN1 ; LIST (VALE DIME) ; LIST RESU CHPO1 ;

#### All functionalities are documented in <u>manual pages</u>, available on the command line

- Directive INFO : INFO OPTI ; INFO DROI ;

#### Dynamic data typing according to predefined object types

- ENTIER, FLOTTANT, MOT... POINT, MAILLAGE, CHPOINT, MCHAML... MMODEL, EVOLUTION...

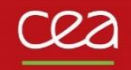

# WAAM1.DGIBI

27

Additive manufacturing study case<sup>1</sup>

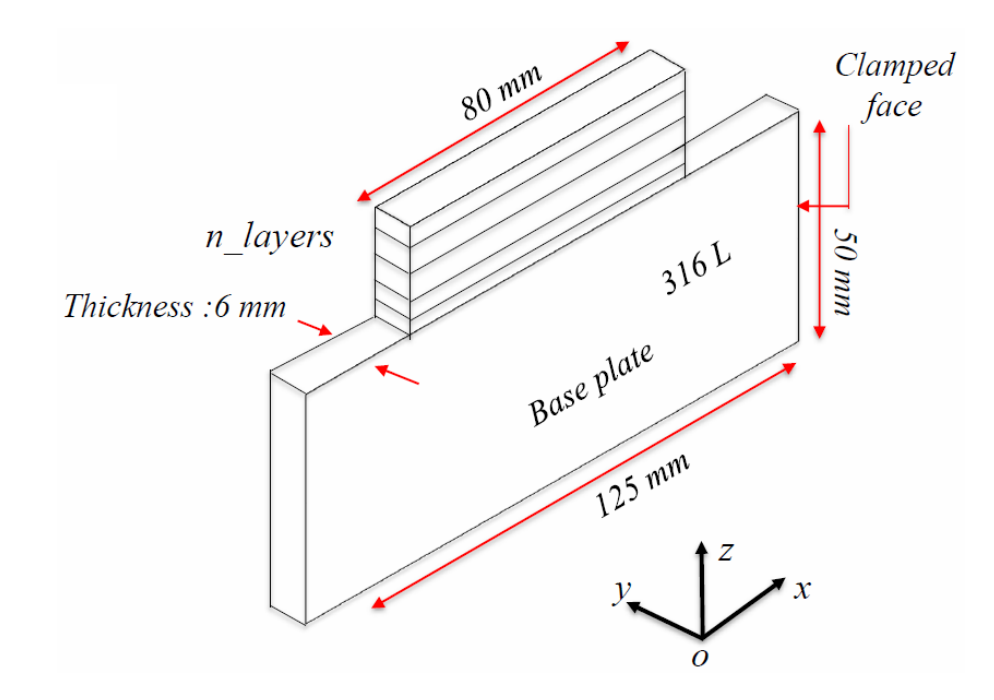

| (1) Camille Cambon, Issam Bendaoud, Sébastien Rouquette, Fabien Soulié.   |
|---------------------------------------------------------------------------|
| "Influence of the first weld bead on strain and stress states in wire+arc |
| additive manufacturing".                                                  |

The 12th International Seminar "Numerical Analysis of Weldability", Institute for Materials Science, Joining and Forming (IMAT), Sep 2018, Seggau, Austria. hal-01954354 https://hal.archives-ouvertes.fr/hal-01954354

| Parameter                                      | value                                         |
|------------------------------------------------|-----------------------------------------------|
| Power supply                                   | Fronuis TransPlus CMT                         |
| Welding speed [m.min <sup>-1</sup> ]           | 0.30                                          |
| <i>Wire feed speed [m. min<sup>-1</sup>]</i>   | 3.2 first layer / 2.5 others                  |
| Filler wire [mm]                               | 1.2                                           |
| Shielding gas                                  | $Argon + 2\% CO_2$                            |
| Shielding rate [l. min <sup>-1</sup> ]         | 15                                            |
| Average current [A]                            | <b>120</b> - first layer <b>/100</b> - others |
| Average voltage [V]<br>Time between layers [s] | <b>15</b> -first layer / 13-others<br>30      |

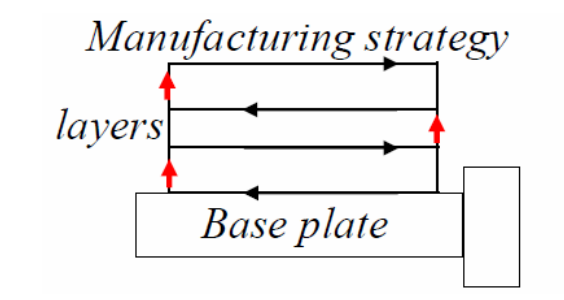

- 10 layers , 80 mm weld bead length
- -Time between layers : 30 s
- -Z-incrementation layers : 2.5 mm

#### Example WAAM1.DGIBI

cea

| 8<br>9<br>0<br>1                                                                  | <pre>* Type d'element : CUB8 * Chargement : Source de chaleur, Convection, Apport de matiere * **</pre>                                                                                                    |                                                                                                    |                                                                                                    |
|-----------------------------------------------------------------------------------|----------------------------------------------------------------------------------------------------|----------------------------------------------------------------------------------------------------|----------------------------------------------------------------------------------------------------|
| 2<br>3<br>4                                                                       | * opti dime 3 elem cub8 ;                                                                                                    | n_layers<br>Thickness :6 mm                                                                                                    | 316 <sup>L</sup>                                                                                                    |
| 5<br>6<br>7<br>8<br>9<br>0                                                        | <pre>ig1 = faux;<br/>*opti trac psc eptr 5;<br/>ig1 = ig1 ou (ega (vale trac) 'PSC');<br/>*</pre>                                                                                                    |                                                                                                    | Base plate                                                                                                    |
| 1<br>2<br>3<br>4<br>5<br>6<br>7                                                   | <pre>* Parametres geometrie :<br/>* lw1 : longueur faite en WAAM<br/>* ls1 : longueur support<br/>* hs1 : hauteur support<br/>* e1 : epaisseur de la plague</pre>                                                                                                    |                                                                                                    | 125 mm                                                                                                    |
| 8<br>9                                                                            | lw1 = 80.e-3;<br>ls1 = 124.e-3;                                                                                                    |                                                                                                    | y x                                                                                                    |
| 3<br>9<br>0<br>1<br>2<br>3                                                        | <pre>lw1 = 80.e-3;<br/>ls1 = 124.e-3;<br/>hs1 = 50.e-3;<br/>e1 = 6.e-3;<br/>* Position thermocouples :</pre>                                                                                                    | Parameter                                                                                                    | $y \rightarrow 0$<br>value                                                                                                    |
|                                                                                   | <pre>lw1 = 80.e-3;<br/>ls1 = 124.e-3;<br/>hs1 = 50.e-3;<br/>e1 = 6.e-3;<br/>* Position thermocouples :<br/>* Bord deport WAAM initial en (0 0 0) :<br/>TC1 = 40.e-3 0 -3.e-3;<br/>TC2 = 40.e-3 0 -5.e-3;</pre>                                                                                                    | Parameter<br>Power supply                                                                                                    | $y \rightarrow 0$ $value$ Fromuis TransPlus CMT                                                                                                   |
|                                                                                   | <pre>lw1 = 80.e-3;<br/>ls1 = 124.e-3;<br/>hs1 = 50.e-3;<br/>e1 = 6.e-3;<br/>* Position thermocouples :<br/>* Bord deport WAAM initial en (0 0 0) :<br/>TC1 = 40.e-3 0 -3.e-3;<br/>TC2 = 40.e-3 0 -5.e-3;<br/>TC3 = 0.e-3 0 -25.e-3;<br/>TC4 = 80.e-3 0 -10.e-3;</pre>                                                                                                    | Parameter<br>Power supply<br>Welding speed [m.min <sup>-1</sup> ]                                                                                                    | value<br>Fronuis TransPlus CMT<br>0.30                                                                                                    |
| 3<br>9<br>9<br>1<br>2<br>3<br>3<br>4<br>5<br>5<br>5<br>7<br>7<br>3<br>9<br>0<br>1 | <pre>lw1 = 80.e-3;<br/>ls1 = 124.e-3;<br/>hs1 = 50.e-3;<br/>e1 = 6.e-3;<br/>* Position thermocouples :<br/>* Bord deport WAAM initial en (0 0 0) :<br/>TC1 = 40.e-3 0 -3.e-3;<br/>TC2 = 40.e-3 0 -5.e-3;<br/>TC3 = 0.e-3 0 -25.e-3;<br/>TC4 = 80.e-3 0 -10.e-3;<br/>* Parametres apport de chaleur :<br/>* Us1 : tension electrique de soudage (V) lere couche<br/>* Ts1 : tension electrique de soudage (V) lere couche</pre>                                                                                                    | Parameter<br>Power supply<br>Welding speed [m.min <sup>-1</sup> ]<br>Wire feed speed [m. min <sup>-1</sup> ]                                                                                                    | value<br>Fronuis TransPlus CMT<br>0.30<br>3.2 first layer / 2.5 others                                                                            |
|                                                                                   | <pre>lw1 = 80.e-3;<br/>ls1 = 124.e-3;<br/>hs1 = 50.e-3;<br/>e1 = 6.e-3;<br/>* Position thermocouples :<br/>* Bord deport WAAM initial en (0 0 0) :<br/>TC1 = 40.e-3 0 -3.e-3;<br/>TC2 = 40.e-3 0 -5.e-3;<br/>TC3 = 0.e-3 0 -25.e-3;<br/>TC4 = 80.e-3 0 -10.e-3;<br/>* Parametres apport de chaleur :<br/>* Us1 : tension electrique de soudage (V) 1ere couche<br/>* Us2 : tension electrique de soudage (V) couches suivantes<br/>* Is1 : intensite electrique soudage (A) 1ere couche<br/>* Is2 : timesite electrique soudage (A) 1ere couche</pre>                                                                                                    | Parameter<br>Power supply<br>Welding speed [m.min <sup>-1</sup> ]<br>Wire feed speed [m. min <sup>-1</sup> ]<br>Filler wire [mm]                                                                                   | value<br>Fronuis TransPlus CMT<br>0.30<br>3.2 first layer / 2.5 others<br>1.2                                                                     |
| 8 9 0 1 2 3 4 5 6 7 8 9 0 1 2 3 4 5 6 7 8 9 0 1 2 3 4 5 6                         | <pre>lw1 = 80.e-3;<br/>ls1 = 124.e-3;<br/>hs1 = 50.e-3;<br/>e1 = 6.e-3;<br/>* Position thermocouples :<br/>* Bord deport WAAM initial en (0 0 0) :<br/>TC1 = 40.e-3 0 -3.e-3;<br/>TC2 = 40.e-3 0 -5.e-3;<br/>TC3 = 0.e-3 0 -25.e-3;<br/>TC4 = 80.e-3 0 -10.e-3;<br/>* Parametres apport de chaleur :<br/>* Us1 : tension electrique de soudage (V) lere couche<br/>* Us2 : tension electrique de soudage (V) couches suivantes<br/>* Is1 : intensite electrique soudage (A) lere couche<br/>* Is2 : intensite electrique soudage (A) lere couche<br/>* Vs1 : vitesse de soudage (m/s)<br/>* Eta1 : rendement de la source</pre>                                                                                                    | Parameter<br>Power supply<br>Welding speed [m.min <sup>-1</sup> ]<br>Wire feed speed [m. min <sup>-1</sup> ]<br>Filler wire [mm]<br>Shielding gas                                                                  | $y \rightarrow 0$ $value$ Fromuis TransPlus CMT 0.30 3.2 first layer / 2.5 others 1.2 Argon + 2% CO <sub>2</sub>                                  |
|                                                                                   | <pre>lw1 = 80.e-3;<br/>ls1 = 124.e-3;<br/>hs1 = 50.e-3;<br/>e1 = 6.e-3;<br/>* Position thermocouples :<br/>* Bord deport WAAM initial en (0 0 0) :<br/>TC1 = 40.e-3 0 -3.e-3;<br/>TC2 = 40.e-3 0 -3.e-3;<br/>TC3 = 0.e-3 0 -25.e-3;<br/>TC4 = 80.e-3 0 -10.e-3;<br/>* Parametres apport de chaleur :<br/>* Us1 : tension electrique de soudage (V) lere couche<br/>* Us2 : tension electrique de soudage (V) couches suivantes<br/>* Is1 : intensite electrique soudage (A) lere couche<br/>* Is2 : intensite electrique soudage (A) lere couche<br/>* Vs1 : vitesse de soudage (A) lere couche<br/>* Is2 : intensite electrique soudage (A) couches suivantes<br/>* Vs1 : vitesse de soudage (M/S)<br/>* Etal : rendement de la source<br/>* R0 : rayon de la distribution Gaussienne<br/>Us1 = 15.0;</pre> | Parameter<br>Power supply<br>Welding speed [m.min <sup>-1</sup> ]<br>Wire feed speed [m. min <sup>-1</sup> ]<br>Filler wire [mm]<br>Shielding gas<br>Shielding rate [l. min <sup>-1</sup> ]                        | $y \rightarrow 0$ $value$ Fromuis TransPlus CMT 0.30 3.2 first layer / 2.5 others 1.2 Argon + 2% CO <sub>2</sub> 15                               |
| 3 9 9 ) L 2 3 8 4 5 5 5 7 3 9 9 ) L 2 3 4 5 5 5 7 3 9 9 ) L                       | <pre>lw1 = 80.e-3;<br/>ls1 = 124.e-3;<br/>hs1 = 50.e-3;<br/>e1 = 6.e-3;<br/>* Position thermocouples :<br/>* Bord deport WAAM initial en (0 0 0) :<br/>TC1 = 40.e-3 0 -3.e-3;<br/>TC2 = 40.e-3 0 -5.e-3;<br/>TC3 = 0.e-3 0 -25.e-3;<br/>TC4 = 80.e-3 0 -10.e-3;<br/>* Parametres apport de chaleur :<br/>* Us1 : tension electrique de soudage (V) lere couche<br/>* Us2 : tension electrique de soudage (V) couches suivantes<br/>* Is1 : intensite electrique soudage (A) lere couche<br/>* Is2 : intensite electrique soudage (A) lere couche<br/>* Vs1 : vitesse de soudage (m/s)<br/>* Ftal : rendement de la source<br/>* R0 : rayon de la distribution Gaussienne<br/>Us1 = 15.0;<br/>Us2 = 13.0;<br/>Is1 = 120.;<br/>Is1 = 120.;<br/>Is1 = 120.;</pre>                                               | Parameter<br>Power supply<br>Welding speed [m.min <sup>-1</sup> ]<br>Wire feed speed [m. min <sup>-1</sup> ]<br>Filler wire [mm]<br>Shielding gas<br>Shielding rate [l. min <sup>-1</sup> ]<br>Average current [A] | $y \rightarrow 0$ $value$ Fromuis TransPlus CMT 0.30 3.2 first layer / 2.5 others 1.2 Argon + 2% CO <sub>2</sub> 15 120- first layer /100- others |

Commissariat à l'énergie atomique et aux énergies alternatives

Clamped face

#### Example WAAM1.DGIBI

#### Head of the file waam1\_formation.dgibi

|                                         |                                     | 68 Us1 = 15.0;                                                                                        |
|-----------------------------------------|-------------------------------------|----------------------------------------------------------------------------------------------------|
| Parameter                               | value                               | 69 Us2 = 13.0;<br>70 Is1 = 120.;                                                                      |
| Power supply                            | Fromis TransPlus CMT                | 71 Is2 = 100.;<br>72 Vs1 = 0.30 / 60.;                                                                |
| 1 Ower suppry                           | 1 10/10/15 110/151 105 CM1          | 73 $Etal = 0.8$ ;                                                                                     |
| Welding speed [m.min <sup>-1</sup> ]    | 0.30                                | 74 R0 = 3.e-3;<br>75                                                                                  |
| Wire feed speed [m. min <sup>-1</sup> ] | 3.2 first layer / 2.5 others        | 76 * Parametres apport de matiere :<br>77 * dfill : diametre file (m)                                 |
|                                         |                                     | 78 * vfill : vitesse defilement fil (m/s) 1ere passe                                                  |
| 'iller wire [mm]                        | 1.2                                 | 79 * vfil2 : vitesse defilement fil (m/s) autres passes                                               |
|                                         | 4mm m + 20/CO                       | 80 dfil1 = 1.2e-3;                                                                                    |
| neiding gas                             | $Argon + 2\% CO_2$                  | 82  vfill = 3.2 / 60. ;                                                                               |
| elding rate [] min-1]                   | 15                                  | 83                                                                                                    |
| nieraing raie [i. min]                  | 15                                  | 84 * Parametres sequence soudage :                                                                    |
| Average current [A]                     | 120- first laver /100- others       | 8 * dtini1 : delai initial avant debut deplacement torche                                             |
|                                         |                                     | 87 * nbpass1: nombre de passes                                                                        |
| verage voltage [V]                      | <b>15</b> -first layer / 13-others  | 88 dtini1 = $0.8$ ;                                                                                   |
| ima hatwaan lawars [s]                  | 30                                  | 89 delai1 = <b>30.</b> ;                                                                              |
| e between tuyers [s]                    |                                     | 90 nbpass1 = 10;                                                                                      |
|                                         |                                     | 91<br>92 * Parametres conditions thermiques initiales at any limites :                                |
|                                         |                                     | 93 * Tini1 : temperature initiale (degC)                                                              |
|                                         |                                     | 94 * Tel : temperature de convection (degC)                                                           |
|                                         |                                     | 95 * h1 : coefficient d'echange convectif (W/m2)                                                      |
| cturing strategy                        |                                     | 96 Tini1 = 20.;                                                                                       |
|                                         | 10 lavars 80 mm weld head langth    | 97 Tel = 20.;                                                                                         |
|                                         | - 10 luyers, 80 mm weld bedd lengin | 99                                                                                                    |
| <b>_</b> 1                              |                                     | 100 **                                                                                                |
|                                         | -Time between layers : 30 s         | 101 * Ref. :                                                                                          |
| mlata                                   |                                     | 102 * Camille Cambon, Issam Bendaoud, Sebastien Rouquette, Fabien Soulle.                             |
| use plate                               | -Z-incrementation layers : 2.5 mm   | 103 * Thildence of the first weld bead on strain and stress states in wire+arc additive manufacturing |
|                                         |                                     | 105 * Institute for Materials Science, Joining and Forming (IMAT), Sep 2018, Seggau, Austria.         |
|                                         |                                     | 106 * hal-01954354 https://hal.archives-ouvertes.fr/hal-01954354                                      |
|                                         |                                     |                                                                                                    |
|                                         |                                     | 100 - Donnees Fournies par la procedure BIBLIO :                                                      |

61

62

63

64

65

66

67 \* R0

\* Us1

\* Us2

\* Is1

\* Is2

\* Vs1

\* Etal

: tension electrique de soudage (V) 1ere couche

: intensite electrique soudage (A) lere couche

: rayon de la distribution Gaussienne

: vitesse de soudage (m/s)

: rendement de la source

: tension electrique de soudage (V) couches suivantes

: intensite electrique soudage (A) couches suivantes

#### Head of the file waam1\_formation.dgibi

Run the dgibi file by typing: castem22 waam1\_formation

```
The program stops on the instruction:
OPTI DONN 5 :
```

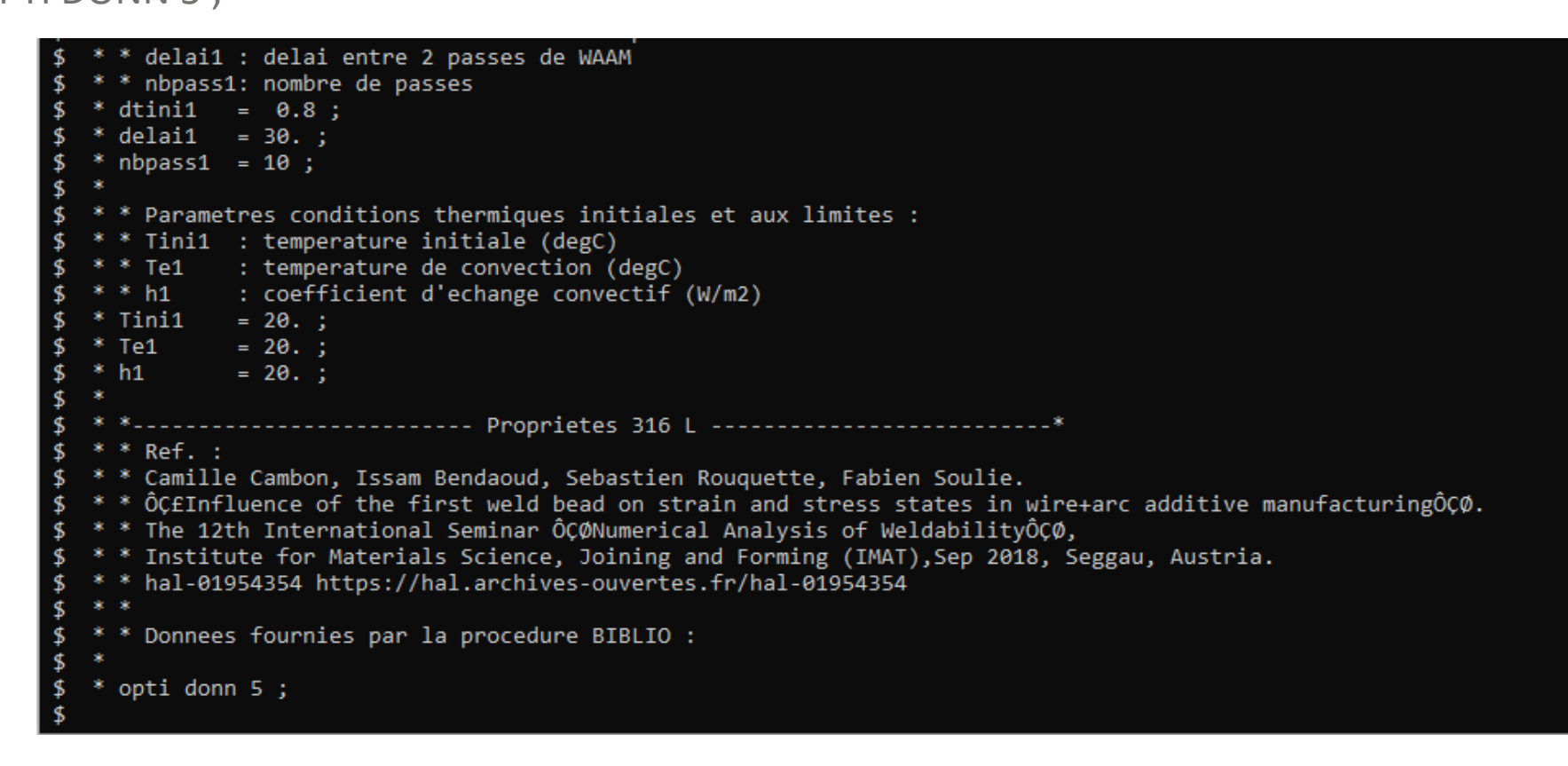

#### **Procedure BIBLIO**

To load bibliographic data in a TABLE, as for example material data. Syntax :

```
TAB1 = BIBLIO MOT1 (REFE ENT1);
```

```
To get more information about BIBLIO, type:
info biblio ;
```

```
To load 316L material data, type:
t316L = biblio 316L Refe 2;
```

```
You can list the table T316L:
LisT T316L ;
```

You can plot some material data: dess T316L . 'YOUN' ;

| <pre>     * * Donnees fournies nan la </pre> | procedure BTBLTO :      |
|----------------------------------------------|-------------------------|
| \$ * Donnees rounties par ia                 |                         |
| \$ * opti donn 5 :                           |                         |
| \$ t316L = biblio 316L Refe 2                | :                       |
| * t316L = biblio 316L Refe 2                 |                         |
| \$ LisT T316L ;                              |                         |
| * LisT T316L ;                               |                         |
| TABLE de pointeur 2122408                    |                         |
| Indice                                       | Objet                   |
| Type Valeur                                  | Type Valeur             |
| МОТ К                                        | EVOLUTIO 2122443        |
| MOT ENTH                                     | EVOLUTIO 2122506        |
| MOT TFUS                                     | FLOTTANT 0.14500000E+04 |
| MOT QLAT                                     | FLOTTANT 0.2000000E+10  |
| MOT YOUN                                     | EVOLUTIO 2122562        |
| MOT SIGY                                     | EVOLUTIO 2122618        |
| MOT ALPH                                     | EVOLUTIO 2122674        |
| MOT H                                        | EVOLUTIO 2122730        |
| MOT ECRO                                     | NUAGE 2123983           |
| MOT CREATEUR                                 | MOT BIBLIO              |
| MOT REFERENCE                                | MOT 316L_2              |
| <pre>\$ dess t316L.ecro ;</pre>              |                         |
| <pre>* dess t316L.ecro ;</pre>               |                         |
| <pre>\$ dess t316L.youn ;</pre>              |                         |
| * dess t316L.youn ;                          |                         |
| \$                                           |                         |

#### **Continuation of waam1\_formation.dgibi**

Type : opti donn 3 ;

The program continues... then stops again on the instruction: OPTI DONN 5 ;

```
----- Sequence de soudage / Maillage -----
   * * Parametres discretisation apport de matiere :
             : "pas" de discetisation de l'apport de matiere en espace (m)
      xp1
           : increment WAAM selon (0,z) / hauteur cordon
      dz1
   * * debi1 : debit volumique de fil 1ere passe
   * * debi2 : debit volumique de fil autres passes
             = e1 / 2. ;
   * xp1
   * debi1 = 0.25 * dfil1 * dfil1 * pi * vfil1 ;
   * debi2
           = 0.25 * dfil1 * dfil1 * pi * vfil2 ;
   * dz1
             = debi1 / e1 / Vs1 ;
   * dz2
             = debi2 / e1 / Vs1 ;
   * * Parametres modele source Gaussienne 3D :
   * Qtot1 = Eta1 * Us1 * Is1 ;
   * Qtot2 = Eta1 * Us2 * Is2 ;
             = ((2. / 3.) ** 0.5) * R0;
   * Rg1
   * * Parametre geometrie / trajectoire :
   * e1s2
             = 0.5 * e1 ;
   * dz1s2 = 0.5 * dz1 ;
   * * table SOUDAGE :
   * tso1
                               = tabl ;
   * tso1.vitesse de soudage
                               = Vs1 ;
   * tso1.puissance_de_soudage
                               = Qtot2;
   * tso1.diametre_de_fil
                               = dfil1 ;
   * tso1.vitesse de fil
                               = vfil2;
   * tso1.point_de_depart
                               = (0 e1s2 dz1);
   * tso1.largeur_de_passe
                               = e1 ;
$
$
    opti donn 5;
```

To define a manufacturing sequence (or a welding sequence).

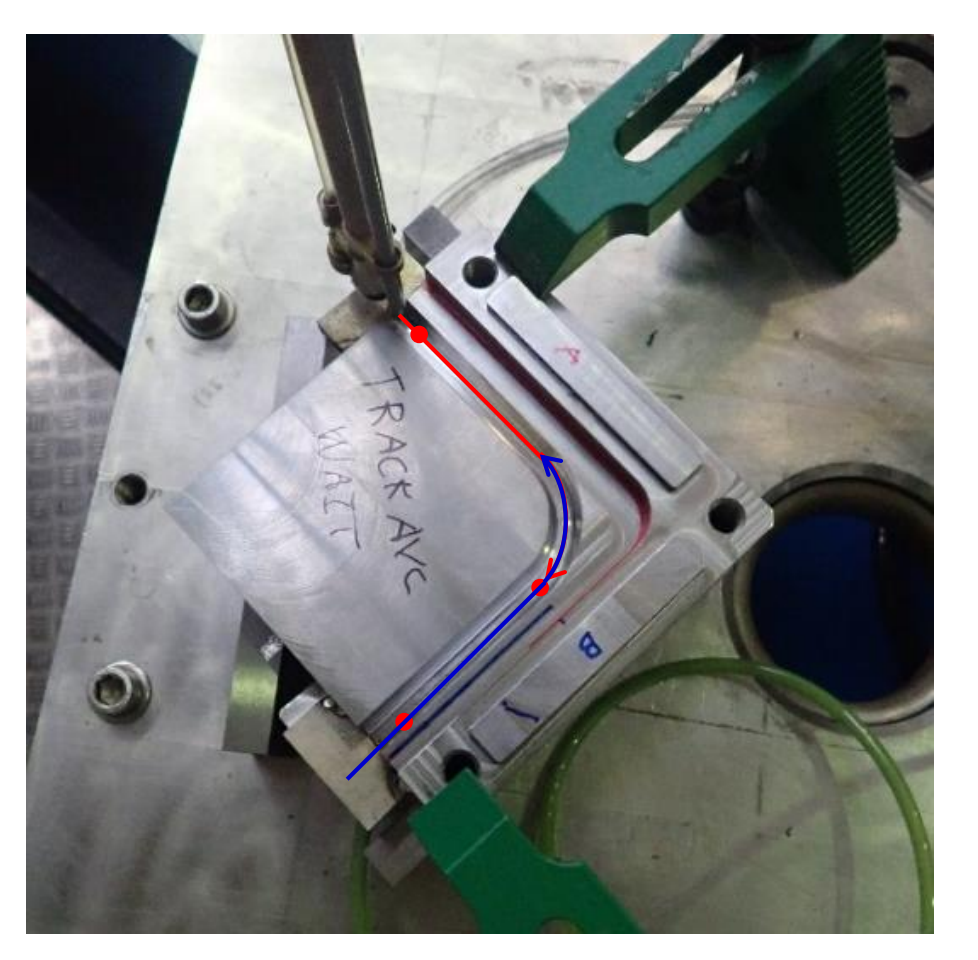

Crédit photo : L. Forest, SEMT/LTA

What is a manufacturing sequence?

- Manufacturing tool kinematic (stops and starts along its trajectory)
- Manufacturing actions (weld points, weld beads, layer "lasing", etc.)
- Process parameters:
  - Manufacturing tool speed
  - Wire feed / material deposition rate
  - Energy deposition rate
  - Manufacturing technology (WAAM, WLAM, DED...)
  - Inerting
  - Etc.

Syntax:

SOUDAGE TAB1 options...;

Options define manufacturing actions : welding point, welding pass, displacement.

Principle of use:

- Call the procedure for each manufacturing action
- Actions are recorded in TAB1 at each call

Example : SOUDAGE TAB1 DEPLA P1 ; SOUDAGE TAB1 POINT FLOT1 ; SOUDAGE TAB1 DEPLA P2 ;

••••

TAB1 contains input data, default values of manufacturing parameters:

- TAB1. VITESSE\_DE\_SOUDAGE
- TAB1. PUISSANCE\_DE\_SOUDAGE
- TAB1. DIAMETRE\_DE\_FIL
- TAB1. VITESSE\_DE\_FIL
- TAB1.DEBIT\_DE\_FIL
- TAB1. POINT\_DE\_DEPART
- TAB1. VITESSE\_DE\_DEPLACEMENT
- TAB1.LARGEUR\_DE\_PASSE
- TAB1.TEMPS\_DE\_COUPURE

- : FLOTTANT type object, welding (manufacturing) speed
- : FLOTTANT type object, welding (manufacturing) thermal power
- : FLOTTANT type object, filler wire diameter
- : FLOTTANT type object, wire feed rate
- : FLOTTANT type object, material volume flow
- : POINT type object, beginning point of manufacturing ((0 0 0) by default)
- : FLOTTANT type object, displacement speed (without manufacturing)
- : FLOTTANT type object, weld bead width
- : FLOTTANT type object, time delay to switch on/off the heat source and/or the material deposition (0,1s by default)

TAB1 outputs:

- TAB1 . TRAJECTOIRE : MAILLAGE type object, welding tool trajectory. Red lines represent welding pass, green lines, displacements.
- TAB1. EVOLUTION\_DEPLACEMENT : EVOLUTION type object, time evolution of the manufacturing tool motion.
- TAB1. EVOLUTION\_PUISSANCE : EVOLUTION type object, time evolution of the thermal power.
- TAB1. EVOLUTION\_DEBIT : EVOLUTION type object, time evolution of the filler material volume flow.

Option POINT : to define a weld point.

Syntax :

SOUDAGE TAB1 POINT FLOT1 ('PUIS' FLOT2) ('DEBI' FLOT3);

With:

**FLOT1** : FLOTTANT type object, time to achieve that welding point.

- FLOT2 : FLOTTANT type object, thermal power used to achieve the welding point. Do not modify default value TAB1.'PUISSANCE\_DE\_SOUDAGE'.
- FLOT3 : FLOTTANT type object, wire volume flow used to achieve that welding point. Do not modify default value TAB1.'DEBIT\_DE\_FIL'.

Option PASSE : to define a welding pass (or a "lasing line").

Syntax :

```
SOUDAGE TAB1 PASSE | 'DROI' P1 | ('RELA') | ('VITE' FLOT1) ('PUIS' FLOT2) ('DEBI' FLOT3) ;
| 'CERC' P1 P2 (N1)| 'ABSO' |
| 'MAIL' LIGN1 ;
```

With :

- P1 : POINT type object, final point of the pass (line).
- P2 : POINT type object, circle center.
- N1 : ENTIER type object, number of line segments along the circle arc.
   (by default, this number is computed to get an angle of 5 degrees between 2 consecutive segments).
- LIGN1 : MAILLAGE type object, **oriented line** representing the pass trajectory.
- 'RELA' : MOT type object, specify that point coordinates are defined according to the current point as point origin.
- 'ABSO' : MOT type object, specify that point coordinates are defined in the general reference basis.
- FLOT1 : FLOTTANT type object, welding speed of that welding pass. Do not modify default value TAB1. VITESSE\_DE\_SOUDAGE'.
- FLOT2, FLOT3 : idem option POINT.

Option DEPLA : to define a displacement of the tool.

Syntax :

```
SOUDAGE TAB1 DEPLA | 'DROI' P1 | ('RELA') | ('VITE' FLOT1) ;
| 'CERC' P1 P2 (N1)| 'ABSO' |
| 'MAIL' LIGN1 ;
| 'COUCHE' ('PAUSE' FLOT2) ;
```

With :

- P1 : objet POINT, final point of the displacement.
- P2 : objet POINT, circle center.
- N1 : objet ENTIER, number of line segments along the circle arc(idem pass option).
- LIGN1 : objet MAILLAGE, **oriented line** representing the pass trajectory.
- 'RELA' : objet MOT, specify that point coordinates are defined according to the current point as point origin.
- 'ABSO' : objet MOT, specify that point coordinates are defined in the general reference basis.
- FLOT1 : objet FLOTTANT, welding speed of that welding pass. Do not modify default value TAB1. VITESSE\_DE\_SOUDAGE'.
- FLOT4 : objet FLOTTANT, time delay between 2 layers.

Commissariat à l'énergie atomique et aux énergies alternatives

Cea

#### Back to waam1\_formation.dgibi

Program stopped here:

```
*----- Sequence de soudage / Maillage -----
    * Parametres discretisation apport de matiere :
            : "pas" de discetisation de l'apport de matiere en espace (m)
   * * xp1
$
            : increment WAAM selon (0,z) / hauteur cordon
   * * dz1
   * * debi1 : debit volumique de fil 1ere passe
$
   * * debi2 : debit volumique de fil autres passes
$
   * xp1
             = e1 / 2. ;
$
$
   * debi1
            = 0.25 * dfil1 * dfil1 * pi * vfil1 ;
           = 0.25 * dfil1 * dfil1 * pi * vfil2 ;
$
   * debi2
$
   * dz1
             = debi1 / e1 / Vs1 ;
$
             = debi2 / e1 / Vs1 ;
   * dz2
   * * Parametres modele source Gaussienne 3D :
$
            = Eta1 * Us1 * Is1 ;
$
   * Qtot1
   * Qtot2 = Eta1 * Us2 * Is2 ;
$
             = ((2. / 3.) ** 0.5) * R0;
$
   * Rg1
$
   * * Parametre geometrie / trajectoire :
$
             = 0.5 * e1 ;
   * e1s2
            = 0.5 * dz1 ;
$
   * dz1s2
$
$
   * * table SOUDAGE :
$
   * tso1
                                = tabl ;
   * tso1.vitesse de soudage
$
                                = Vs1 ;
   * tso1.puissance_de_soudage
                                = Qtot2 ;
$
   * tso1.diametre_de_fil
                                = dfil1 ;
$
   * tso1.vitesse de fil
                                = vfil2;
$
   * tso1.point_de_depart
                                = (0 e1s2 dz1) ;
   * tso1.largeur_de_passe
                                = e1 ;
$
$
    opti donn 5 ;
```

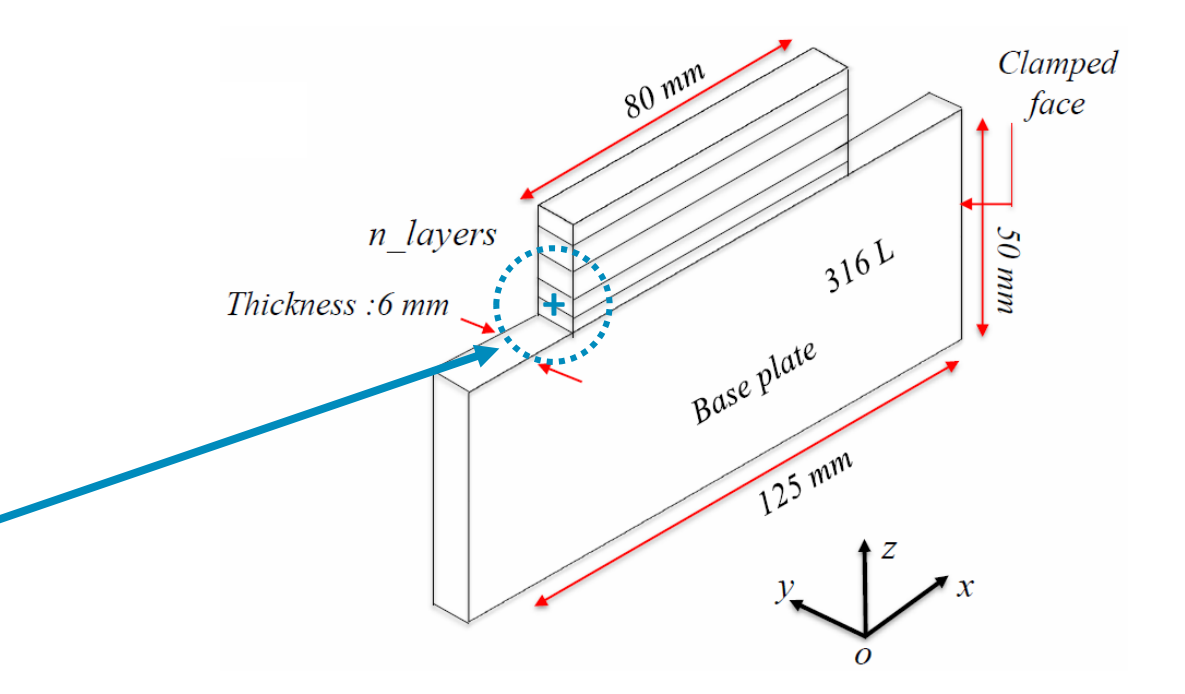

**Definition of the manufacturing sequence – call to SOUDAGE procedure** 

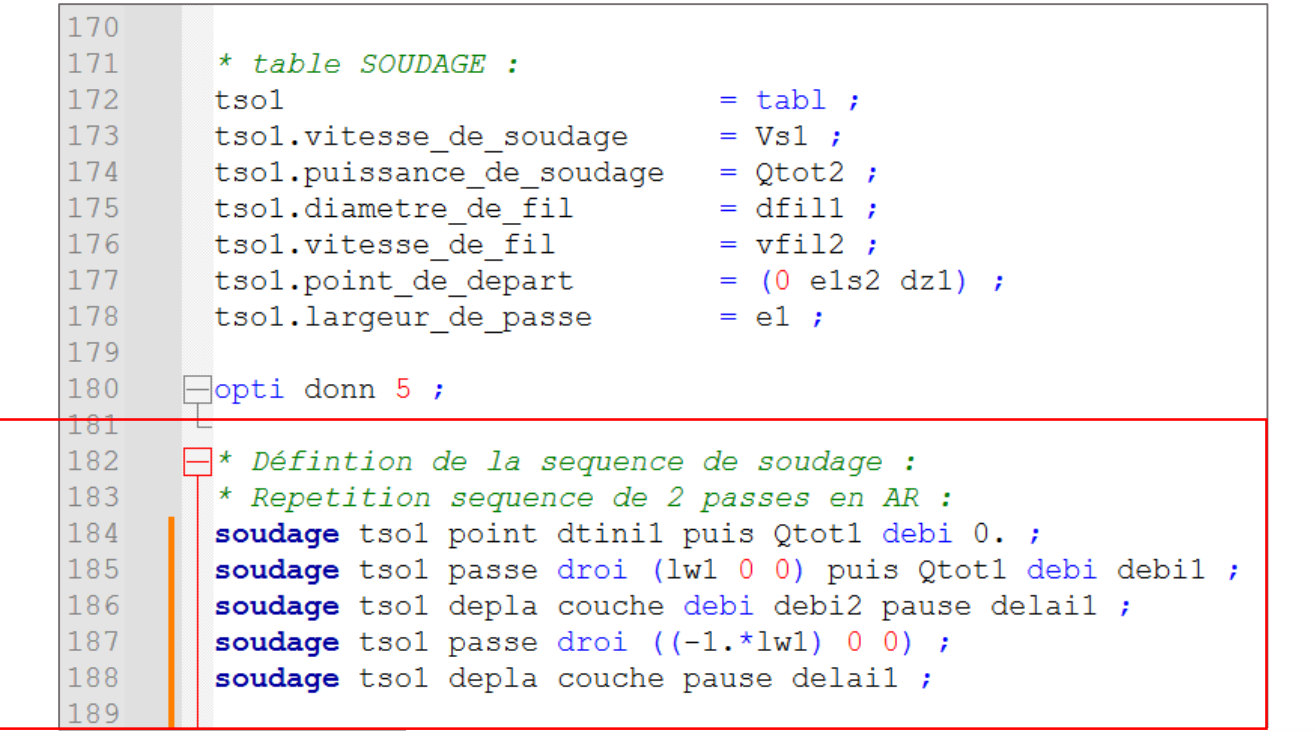

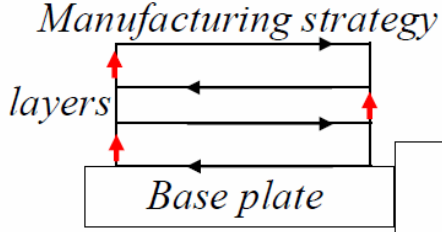

- 10 layers, 80 mm weld bead length

-Time between layers : 30 s

-Z-incrementation layers : 2.5 mm

 $\mathcal{O}\mathcal{O}$ 

Definition of the manufacturing sequence – call to **SOUDAGE** procedure

| 1 |                                                                      |
|---|----------------------------------------------------------------------|
| 1 | * table SOUDAGE :                                                    |
| 1 | tsol = tabl ;                                                        |
| 1 | tsol.vitesse de soudage = Vsl ;                                      |
| 1 | tsol.puissance de soudage = Qtot2;                                   |
| 1 | tsol.diametre de fil = dfill ;                                       |
| 1 | tsol.vitesse de fil = vfil2 ;                                        |
| 1 | tsol.point de depart = (0 els2 dz1);                                 |
| 1 | tsol.largeur de passe = el ;                                         |
| 1 |                                                                      |
| 1 | opti donn 5 ;                                                        |
| 1 |                                                                      |
| 1 | 🕂 Défintion de la sequence de soudage :                              |
| 1 | * Repetition sequence de 2 passes en AR :                            |
| 1 | soudage tsol point dtinil puis Qtotl debi 0. ;                       |
| 1 | <b>repe</b> b1 (nb1/2) ;                                             |
| 1 | <pre>soudage tso1 passe droi (lw1 0 0) puis Qtot1 debi debi1 ;</pre> |
| 1 | <pre>soudage tso1 depla couche debi debi2 pause delai1 ;</pre>       |
| 1 | <pre>soudage tso1 passe droi ((-1.*lw1) 0 0) ;</pre>                 |
| 1 | <b>soudage</b> tsol depla couche pause delail ;                      |
| 1 | -fin b1 ;                                                            |
| 1 |                                                                      |
|   | Manual activity and a standard                                       |

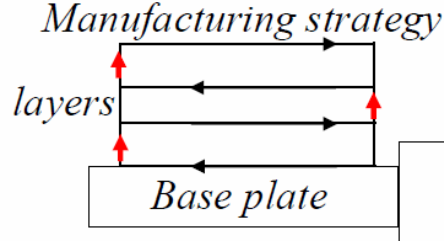

- 10 layers , 80 mm weld bead length
- -Time between layers : 30 s
- -Z-incrementation layers : 2.5 mm

Definition of the manufacturing sequence – call to **SOUDAGE** procedure

| 170 |                                     |                                                                                                 |
|-----|-------------------------------------|-------------------------------------------------------------------------------------------------|
| 171 | * table SOUDAGE :                   |                                                                                                 |
| 172 | tso1                                | = tabl ;                                                                                        |
| 173 | <pre>tsol.vitesse_de_soudage</pre>  | = Vs1 ;                                                                                         |
| 174 | tsol.puissance_de_soudage           | = Qtot2 ;                                                                                       |
| 175 | tsol.diametre_de_fil                | = dfill ;                                                                                       |
| 176 | tsol.vitesse_de_fil                 | = vfil2 ;                                                                                       |
| 177 | tsol.point_de_depart                | = (0 els2 dz1) ;                                                                                |
| 178 | tsol.largeur_de_passe               | = el ;                                                                                          |
| 179 |                                     |                                                                                                 |
| 180 | opti donn 5 ;                       |                                                                                                 |
| 181 |                                     |                                                                                                 |
| 182 | * Définition de la sequence         | de soudage :                                                                                    |
| 183 | * Repetition sequence de 2          | passes en AR :                                                                                  |
| 184 | <b>soudage</b> tsol point dtinil p  | puis Qtotl debi 0. ;                                                                            |
| 185 | repe bl nbl ;                       |                                                                                                 |
| 186 | <b>si</b> ( <b>&amp;bl</b> ega 1) ; |                                                                                                 |
| 187 | soudage tsol passe droi             | i (Iwl 0 0) puis Qtotl debi debil ;                                                             |
| 188 | soudage tsol depla coud             | che debi debi2 pause delail ; comm debi2 pour se deplacer de la hauteur de la couche suivante ; |
| 189 | sino ;                              |                                                                                                 |
| 190 | soudage tsol passe droi             | i (1w1 0 0);                                                                                    |
| 191 | soudage tsol depla coud             | che pause delail ;                                                                              |
| 192 | - fins;                             |                                                                                                 |
| 193 | soudage tsol passe droi             | ((-1.*1w1) 0 0) ;                                                                               |
| 194 | soudage tsol depla couche           | e pause delail ;                                                                                |
| 195 | -fin bl ;                           |                                                                                                 |
| 196 |                                     |                                                                                                 |

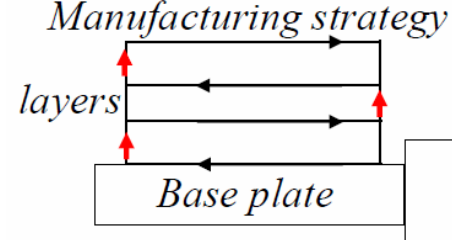

- 10 layers, 80 mm weld bead length
- -Time between layers : 30 s
- -Z-incrementation layers : 2.5 mm

Definition of the manufacturing sequence – call to **SOUDAGE** procedure

| 170 |                                    |                         |                                                                        |
|-----|------------------------------------|-------------------------|------------------------------------------------------------------------|
| 171 | * table SOUDAGE :                  |                         |                                                                        |
| 172 | tso1                               | = tabl ;                |                                                                        |
| 173 | tsol.vitesse_de_soudage            | = Vs1 ;                 |                                                                        |
| 174 | tso1.puissance_de_soudage          | = Qtot2 ;               |                                                                        |
| 175 | tsol.diametre_de_fil               | = dfill ;               |                                                                        |
| 176 | tso1.vitesse_de_fil                | = vfil2 ;               |                                                                        |
| 177 | tso1.point_de_depart               | = (0 els2 dz1) ;        |                                                                        |
| 178 | tsol.largeur_de_passe              | = el ;                  |                                                                        |
| 179 |                                    |                         |                                                                        |
| 180 | opti donn 5 ;                      |                         |                                                                        |
| 181 |                                    |                         |                                                                        |
| 102 | * Derintion de la sequence d       | e soudage :             |                                                                        |
| 101 | * Repetition sequence de 2 p       | is Ototl dobi 0         |                                                                        |
| 185 | rene bl pbl ·                      | is gloti debi 0.,       |                                                                        |
| 186 | $\square$ si (sb1 eqa 1) :         |                         |                                                                        |
| 187 | soudage tsol passe droi            | (lw1 0 0) puis Otot1 de | bi debil :                                                             |
| 188 | - soudage tsol depla couch         | e debi debi2 pause dela | il ; comm debi2 pour se deplacer de la hauteur de la couche suivante ; |
| 189 | sino ;                             | F                       |                                                                        |
| 190 | soudage tsol passe droi            | (lw1 0 0) ;             |                                                                        |
| 191 | soudage tsol depla couch           | e pause delail ;        |                                                                        |
| 192 | - fins ;                           | -                       |                                                                        |
| 193 | soudage tsol passe droi ((         | -1.*lw1) 0 0) ;         |                                                                        |
| 194 | soudage tsol depla couche          | pause delai1 ;          |                                                                        |
| 195 | -fin b1 ;                          |                         |                                                                        |
| 196 | <b>soudage</b> tsol point 90. puis | 0. debi 0. ;            |                                                                        |
|     | M                                  | anufacturing strate     | 297                                                                    |
|     |                                    |                         | 10 lawaya 00 mm wold boad lawath                                       |
|     |                                    |                         | - 10 layers , 80 mm wela beda lengin                                   |
|     | lave                               |                         |                                                                        |
|     | 2                                  |                         | -Time between layers : 30 s                                            |
|     |                                    |                         |                                                                        |
|     |                                    | Base plate              | 7 incrementation layons · 2.5 mm                                       |

-Z-incrementation layers : 2.5 mm

#### Continuation of waam1\_formation.dgibi

Type : opti donn 3 ; Program continues, then stops again on:

OPTI DONN 5 ;

```
* * table SOUDAGE :
                              = tabl ;
 * tso1
 * tso1.vitesse de soudage
                              = Vs1 ;
 * tso1.puissance_de_soudage
                              = Qtot2;
 * tso1.diametre de fil
                              = dfil1 ;
 * tso1.vitesse_de_fil
                              = vfil2;
 * tso1.point de depart
                              = (0 e1s2 dz1);
 * tso1.largeur_de_passe
                              = e1 ;
 * opti donn 5 ;
opti donn 3 ;
opti donn 3 ;
 * * D fintion de la sequence de soudage :
 * * Repetition sequence de 2 passes en AR :
 * nb1
           = nbpass1 / 2;
 * soudage tso1 point dtini1 puis Qtot1 debi 0. ;
 * repe b1 nb1 ;
    si (&b1 ega 1) ;
      soudage tso1 passe droi (lw1 0 0) puis Qtot1 debi debi1;
      soudage tso1 depla couche debi debi2 pause delai1 ; comm debi2 pour se deplacer de la hauteur de la couche suivante ;
    sino ;
      soudage tso1 passe droi (lw1 0 0);
      soudage tso1 depla couche pause delai1;
     fins ;
    soudage tso1 passe droi ((-1.*lw1) 0 0);
    soudage tso1 depla couche pause delai1;
  fin b1 ;
  soudage tso1 point 90. puis 0. debi 0. ;
  si ig1 ;
    trac tso1.trajectoire
                                    titr 'trajectoire depot WAAM mur' ;
    dess tso1.evolution deplacement titr 'evolution deplacement depot WAAM mur';
    dess tso1.evolution puissance
                                    titr 'evolution puissance thermique depot WAAM mur';
    dess tso1.evolution debit
                                     titr 'evolution debit apport de matiere depot WAAM mur';
  fins ;
  opti donn 5 ;
```

#### **Procedure WAAM**

To mesh a manufacturing sequence defined with the SOUDAGE procedure.

```
Syntax, option 'MAIL':
```

```
      TAB2 = WAAM TAB1 'MAIL' 'PAS' | FLOT1 | ('LARG' FLOT2) | ('DENS FLOT3) | ('TEMP' (FLOT4));

      | LRE1 |
      | (N1) |
```

Inputs:

- TAB1 : TABLE type object, manufacturing sequence defined with the SOUDAGE procedure
- **FLOT1** : FLOTTANT type object, space discretization step of material deposition.
- FLOT2 : FLOTTANT type object, welding pass width (if TAB1.LARGEUR\_DE\_PASSE not defined)
- FLOT3 : FLOTTANT type object, mesh density (~finite element side length)
- N1 : ENTIER type object, number of finite element by space discretization step (1 by default)
- FLOT4 : FLOTTANT type object, time discretization step for transient thermal analysis. By default,  $(1/\pi)$  of travel time of the first step of material deposition.

#### **Procedure WAAM**

To mesh a manufacturing sequence defined with the SOUDAGE procedure.

```
Syntax, option 'MAIL':

TAB2 = WAAM TAB1 'MAIL' 'PAS' | FLOT1 | ('LARG' FLOT2) | ('DENS FLOT3) | ('TEMP' (FLOT4));

| LRE1 | | (N1) |
```

Outputs:

- TAB2 . MAILLAGE : MAILLAGE type object, mesh of the manufacturing
- TAB2 . EVOLUTION\_MAILLAGE : TABLE type object, it has 2 sub-index:
  - . TEMPS

. MAILLAGE

- : TABLE type object, contains the instants of "mesh deposition" (FLOTTANT type objects), indexed by integers ranging from 0 to N.
- : TABLE type object, contains the meshes of the manufacturing (MAILLAGE type objects) at the corresponding instants and indices (0 to N).
- TAB2 . TEMPS\_CALCULES : LISTREEL type object, list of time steps given by TEMP option.

| File waam1_ | formation.dgibi :        |
|-------------|--------------------------|
| Meshing the | manufacturing sequence – |
| Call WAAM p | procedure                |

#### Type: opti donn 3 ;

Program continues, then stops again on: OPTI DONN 5 ;

```
217
       opti donn 5 ;
218
219
       * Maillage du Mur :
220
       tab2
                = waam tso1 mail pas xp1 dens 1.e-3 'TEMP' 0.2 ;
221
       elim tab2.maillage 1.e-5 ;
222
                = tab2.maillage coul vert ;
       mur1
223
224
       si igl ;
225
         trac cach mur1 titr ' Maillage global du mur';
226
                  = tab2.evolution maillage.maillage ;
         tmai1
227
         waam tab2 visu cach ((tso1.trajectoire) plus (0 0 1.e-5))
228
       fins ;
229
230
       opti donn 5 ;
```

\* opti donn 5 ; \$ opti donn 3 ; opti donn 3 ; \$ \* \* Maillage du Mur : \$ = waam tso1 mail pas xp1 dens 1.e-3 'TEMP' 0.2 ; \* tab2 WAMM : maillage de la passe :1 \*\*\*\*\* \*\*\*\*\* WAMM : hauteur de la passe :1 = 2.01062E-03 \*\*\*\*\* WAMM : maillage de la passe :2 \*\*\*\*\* WAMM : hauteur de la passe :2 = 1.57080E-03 \*\*\*\*\* WAMM : maillage de la passe :3 \*\*\*\*\* WAMM : hauteur de la passe :3 = 1.57080E-03 \*\*\*\*\* WAMM : maillage de la passe :4 \*\*\*\*\* WAMM : hauteur de la passe :4 = 1.57080E-03 \*\*\*\*\* WAMM : maillage de la passe :5 \*\*\*\*\* WAMM : hauteur de la passe :5 = 1.57080E-03 \*\*\*\*\* WAMM : maillage de la passe :6 \*\*\*\* WAMM : hauteur de la passe :6 = 1.57080E-03 WAMM : maillage de la passe :7 \*\*\*\*\* \*\*\*\*\* WAMM : hauteur de la passe :7 = 1.57080E-03 \*\*\*\*\* WAMM : maillage de la passe :8 \*\*\*\*\* WAMM : hauteur de la passe :8 = 1.57080E-03 \*\*\*\* WAMM : maillage de la passe :9 \*\*\*\* WAMM : hauteur de la passe :9 = 1.57080E-03 WAMM : maillage de la passe :10 \*\*\*\*\* WAMM : hauteur de la passe :10 = 1.57080E-03 \*\*\*\*\* \$ \* elim tab2.maillage 1.e-5 ; Nombre de noeuds elimines 5166 \* mur1 = tab2.maillage coul vert ; \$ \* si ig1 ; \$ trac cach mur1 titr ' Maillage global du mur' ; \$ = tab2.evolution maillage.maillage ; tmai1 waam tab2 visu cach ((tso1.trajectoire) plus (0 0 1.e-5)) ; \$ \* fins ; \$ \* opti donn 5 ; \$

#### Cea

#### Example WAAM1.DGIBI

#### File waam1\_formation.dgibi :

Meshing the manufacturing sequence – Call to WAAM procedure

```
217
      opti donn 5 ;
218
      * Maillage du Mur :
219
               = waam tsol mail pas xpl dens 1.e-3 'TEMP' 0.2 ;
220
      tab2
221
      elim tab2.maillage 1.e-5 ;
222
               = tab2.maillage coul vert ;
      mur1
223
224
      si igl ;
225
        trac cach mur1 titr ' Maillage global du mur';
                 = tab2.evolution maillage.maillage ;
226
        tmai1
        waam tab2 visu cach ((tso1.trajectoire) plus (0 0 1.e-5)) ;
227
      fins ;
228
229
230
      opti donn 5 ;
```

#### Material deposition mesh sequencing

Material deposition discretization step~ 3 mm

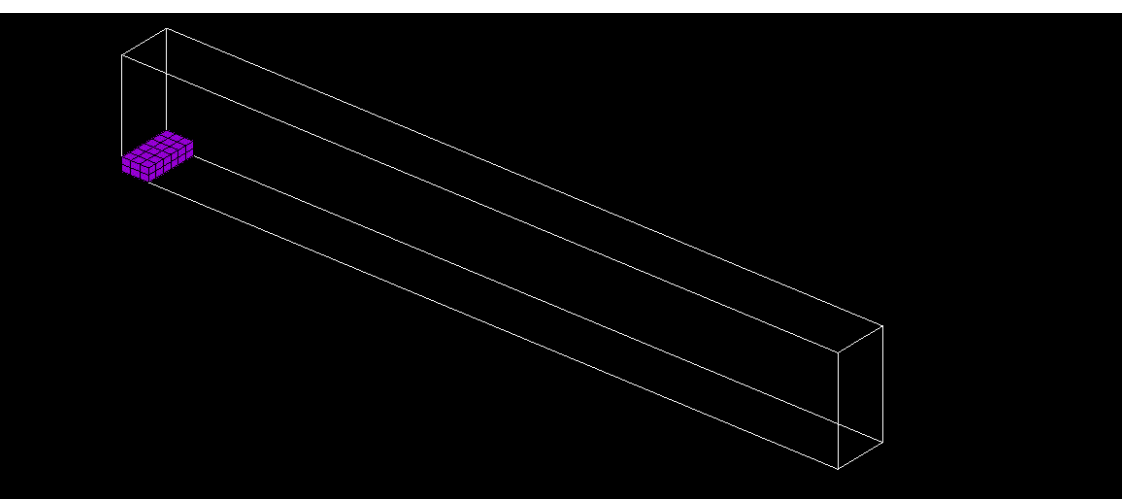

#### Example WAAM1.DGIBI

#### Continuation of waam1\_formation.dgibi

Type: opti donn 3 ;

Program continues, then stops again on: OPTI DONN 5 ;

```
* Maillage du support sous-jacent :
  ne1
           = 5 ;
* me1
           = -1. * e1 ;
* mdz1
           = -1. * dz1 ;
* zmin1
           = (mur1 coor 3) mini ;
* pz0
           = (mur1 coor 3) poin infe (zmin1 + 1.e-5);
* sz0
           = (enve mur1) elem appu stri pz0;
           = sz0 volu tran ne1 (0 0 me1);
* sup1
* xmin1
           = (sup1 coor 1) mini ;
* px0
           = (\sup 1 \operatorname{coor} 1) \operatorname{poin} \inf (x \operatorname{min} 1 + 1 \cdot e \cdot 5);
* px1
           = (\sup 1 \operatorname{coor} 1) poin supe (x\min 1 + lw1 - 1.e-5);
* sx0
           = (enve sup1) elem appu stri px0 ;
* sx1
           = (enve sup1) elem appu stri px1 ;
           = sup1 et (sx0 volu tran ne1 (me1 0 0)) et (sx1 volu tran ne1 (e1 0 0)) ;
* sup1
* sup1
           = sup1 coul gris ;
* dx1
           = (ls1 - lw1) * 0.5 - e1;
* me1
           = -1. * e1 ;
* xmin2
           = xmin1 + me1;
* zmin2
           = zmin1 + me1;
* p1
           = sup1 poin proc (xmin2 0 zmin1);
* p2
           = sup1 poin proc (xmin2 0 zmin2);
* рЗ
           = sup1 poin proc ((xmin1 + lw1 + e1) 0 zmin2);
* p4
           = sup1 poin proc ((xmin1 + lw1 + e1) 0 zmin1);
* p5
           = p4 plus (dx1 0 0);
* p6
           = p5 moin (0 0 hs1);
* p7
           = p6 moin (ls1 0 0);
* p8
           = p7 plus (0 0 hs1);
* de1
           = 0.5 * e1;
* de2
           = 6.2e-3 ;
* cs2
           = (p5 droi p6 dini de1 dfin de2) et
             (p6 droi p7 dini de2 dfin de2) et
             (p7 droi p8 dini de2 dfin de1) et
              (p8 droi p1 dini de1 dfin de1) et
             (p1 droi p2 dini de1 dfin de1) et
             (p2 droi p3 dini de1 dfin de1) et
             (p3 droi p4 dini de1 dfin de1) et
             (p4 droi p5 dini de1 dfin de1);
* fs2
           = surf cs2 plan ;
* sup2
           = fs2 volu tran (0 e1 0) 2 ;
* sup2
           = sup2 coul turq ;
* sup0
           = sup1 et sup2 ;
* mail1
           = sup0 et mur1 ;
* si ig1 ;
    mot1
             = chai 'Maillage total "Mur WAAM" et support :' (nbno mail1) ;
             = chai mot1 ' /' (nbel mail1) ' noeuds/elem.';
    mot1
   trac face mail1 titr mot1 ;
* fins ;
* opti donn 5 ;
```

#### Example WAAM1.DGIBI

#### Continuation of waam1\_formation.dgibi

Type: opti donn 3 ;

Program continues, then stops again on: OPTI DONN 5 ;

```
* zmin2
             = zmin1 + me1;
   p1
             = sup1 poin proc (xmin2 0 zmin1) ;
  * p2
             = sup1 poin proc (xmin2 0 zmin2);
  * рЗ
            = sup1 poin proc ((xmin1 + lw1 + e1) 0 zmin2) ;
  * p4
             = sup1 poin proc ((xmin1 + lw1 + e1) 0 zmin1);
  * p5
             = p4 plus (dx1 0 0);
   p6
            = p5 moin (0 0 hs1);
  * p7
             = p6 moin (ls1 0 0);
   p8
             = p7 plus (0 0 hs1);
  * de1
             = 0.5 * e1;
  * de2
             = 6.2e-3 ;
  * cs2
             = (p5 droi p6 dini de1 dfin de2) et
               (p6 droi p7 dini de2 dfin de2) et
              (p7 droi p8 dini de2 dfin de1) et
              (p8 droi p1 dini de1 dfin de1) et
               (p1 droi p2 dini de1 dfin de1) et
              (p2 droi p3 dini de1 dfin de1) et
              (p3 droi p4 dini de1 dfin de1) et
              (p4 droi p5 dini de1 dfin de1);
  * fs2
             = surf cs2 plan ;
  * sup2
             = fs2 volu tran (0 e1 0) 2 ;
   sup2
             = sup2 coul turq ;
             = sup1 et sup2 ;
  * sup0
  * mail1
            = sup0 et mur1 ;
  * si ig1 ;
              = chai 'Maillage total "Mur WAAM" et support :' (nbno mail1) ;
  * mot1
     mot1
              = chai mot1 ' /' (nbel mail1) ' noeuds/elem.';
  * trac face mail1 titr mot1 ;
  * fins ;
  * opti donn 5 ;
$ opti donn 3 ;
* opti donn 3 ;
  * *----- Accrochage DDL thermique maillage support -----*
  * clt1 = sup1 rela accro sup2 (mots 'T');
Nombre de points accroches 710 sur 3864 proposes
 * clt2 = (TC1 et TC2 et TC3 et TC4) rela accro sup0 (mots 'T');
Nombre de points accroches 4 sur 4 proposes
  * * Surface interface maillages support non-conformes :
   pinte1 = clt1 extr mail nomu ;
  * sinte1 = (enve sup0) elem appu stri pinte1;
  * *----- Modele / Caracteristique -----
  * * Conduction / Convection :
            = mode mail1 thermique ;
  * mod1
            = mate mod1 rho rho1 k k1 'C' cp1 'TINI' Tini1 ;
  * mat1
   opti donn 5 ;
```

#### Gaussian heat source model

Syntax :

MOD1 = MODE GEO1 THERMIQUE SOURCE GAUSSIENNE ISOTROPE ; MAT1 = MATE MOD1 'QTOT' PTH1 'ORIG' P1 'RGAU' RG1 ;

*q*(

Heat source volume distribution :

$$(\vec{x}) = q_0 e^{\left(-2\frac{(x-x_{P_1})^2 + (y-y_{P_1})^2 + (z-z_{P_1})^2}{RG1^2}\right)}$$

With: 
$$q_0 = \frac{2^{5/2} PTH1}{\pi^{3/2} RG1^3}$$
, one has:  $PTH1 = \iiint_{z \le ZP1} q(\vec{x}) dV$ 

#### Heat source time displacement

Point P1 moves along the trajectory → time evolution of its curvilinear abscissa along the trajectory PTH1 varies also over time (welding stops and starts) → time evolution of the thermal power

```
299
300
       opti donn 5 ;
301
302
       * Source thermique :
       evqt1
             = tso1.evolution puissance ;
303
             = tso1.evolution deplacement ;
304
       evxs1
305
       chxs1
              = tsol.trajectoire coor curv ;
       cqxs1
              = char traj chxs1 evxs1 ;
306
               = mode mail1 thermique source gaussienne ;
307
       mod3
               = mate mod3 qtot evqt1 orig cgxs1 rgau Rg1 ;
308
       mat3
309
310
       opti donn 5 ;
```

| Continuation of waam1_formation.dgibi |  |  |
|---------------------------------------|--|--|
| Туре:                                 |  |  |
| opti donn 3 ;                         |  |  |
| Program continues,                    |  |  |
| then stops again on:                  |  |  |
| OPTI DONN 5 ;                         |  |  |
|                                       |  |  |
|                                       |  |  |
|                                       |  |  |
|                                       |  |  |
|                                       |  |  |
|                                       |  |  |
|                                       |  |  |
|                                       |  |  |
|                                       |  |  |
|                                       |  |  |
|                                       |  |  |
|                                       |  |  |
|                                       |  |  |

```
(p4 droi p5 dini de1 dfin de1);
* fs2
          = surf cs2 plan ;
 * sup2
          = fs2 volu tran (0 e1 0) 2;
          = sup2 coul turq ;
 * sup2
 * sup0
          = sup1 et sup2 ;
 * mail1
          = sup0 et mur1 ;
 * si ig1 ;
            = chai 'Maillage total "Mur WAAM" et support :' (nbno mail1);
   mot1
    mot1 = chai mot1 ' /' (nbel mail1) ' noeuds/elem.';
    trac face mail1 titr mot1;
 * fins ;
 * opti donn 5 ;
opti donn 3 ;
opti donn 3 ;
* *----- Accrochage DDL thermique maillage support -----*
 * clt1 = sup1 rela accro sup2 (mots 'T');
ombre de points accroches 710 sur 3864 proposes
* clt2 = (TC1 et TC2 et TC3 et TC4) rela accro sup0 (mots 'T');
ombre de points accroches 4 sur 4 proposes
 * * Surface interface maillages support non-conformes :
 * pinte1 = clt1 extr mail nomu ;
                                                         sinte1 = (enve sup0) elem appu stri pinte1;
 * *-----* Modele / Caracteristique -----
 * * Conduction / Convection :
 * mod1 = mode mail1 thermique ;
        = mate mod1 rho rho1 k k1 'C' cp1 'TINI' Tini1;
 * mat1
 * opti donn 5 ;
opti donn 3 ;
opti donn 3 ;
* * Source thermique :
 * evqt1 = tso1.evolution puissance ;
 * evxs1 = tso1.evolution deplacement ;
 * chxs1 = tso1.trajectoire coor curv ;
 * cgxs1 = char traj chxs1 evxs1 ;
          = mode mail1 thermique source gaussienne ;
 * mod3
          = mate mod3 qtot evqt1 orig cgxs1 rgau Rg1 ;
 * mat3
* opti donn 5 ;
```

#### **Material deposition modeling – Definition of CHARGEMENT of models and materials**

Reminder : concepts of MODELE et MATERIAL in Cast3M

MOD1 = MODE GEO1 THERMIQUE CONDUCTION CONS '316L' ; → defines a thermal model over GEO1

```
MAT1 = MATE MOD1 RHO RHO1 K K1 C CP1 ; → defines the material characteristics of MOD1
```

#### **Material deposition**

```
GEO1 evolves over time → MOD1 is discretized as GEO1 (mesh sequence)

TTPS1 = TAB2.EVOLUTION_MAILLAGE.TEMPS;

TMAI1 = TAB2.EVOLUTION_MAILLAGE.MAILLAGE;

NB1 = DIME TMAI1;

TMOD1 = TABLE;

TMAT1 = TABLE;

I1 = 0;

REPE B1 NB1;

TMOD1 . I1 = REDU MOD1 (TMAI1 . I1);

TMAT1 . I1 = REDU MAT1 (TMOD1 . I1);

I1 = I1 + 1;

FIN B1;

MOD1 = TABLE = SEDU MAT1 (TMOD1 . I1);

TMAT1 = I1 + 1;

FIN B1;
```

#### **Definition de CHARGEMENT of MODE and MATE**

CGMOD1 = CHAR MODE TTPS1 TMOD1 ; → defines a MODE CHARGEMENT that describes the time evolution of the model

CGMAT1 = CHAR MATE TTPS1 TMAT1 ; → idem for material characteristics

MOD(t1) = TIRE CGMOD1 MODE t1;  $\rightarrow$  supplies the model MOD(t1) to use at time t1 (idem with CGMAT1)

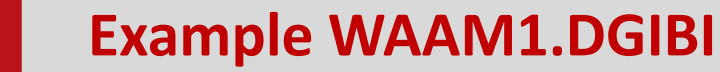

File waam1\_formation.dgibi : model and material characteristics sequencing (1<sup>st</sup> solution)

```
309
310
      opti donn 5 ;
311
312
      * Tables d'evolution des modeles et caracteristiques :
313
             = tab2.evolution maillage.temps ;
      ttps1
314
            = tab2.evolution maillage.maillage ;
      tmai1
315
      nb1
             = dime ttps1 ;
316
      tmod1
            = table ;
317
      tmod2
             = table ;
318
      tmod3
             = table ;
319
             = table ;
      tmat1
             = table ;
      tmat2
321
      tmat3
             = table ;
322
      repe b1 nb1 ;
323
       geoi1
                = tmai1 . (&b1 - 1) ;
324
       geoi1
                = geoi1 et sup0 ;
325
        tmod1. (&b1 - 1) = redu mod1 geoi1;
326
        tmat1. (&b1 - 1) = redu mat1 (tmod1. (&b1 - 1));
327
        sconv1 = (enve geoi1) diff sinte1 ;
328
        tmod2 . (&b1 - 1) = mode sconv1 thermique convection ;
329
        tmat2 . (&b1 - 1) = mate (tmod2 . (&b1 - 1)) 'H' h1 'TC' Te1 ;
        tmod3. (&b1 - 1) = redu mod3 geoi1;
331
        tmat3. (&b1 - 1) = redu mat3 (tmod3. (&b1 - 1));
332
      fin b1 ;
333
334
      * Chargements MODE / MATE :
335
      cqmod1 = char mode ttps1 tmod1 ;
336
      cgmod2 = char mode ttps1 tmod2
337
      cqmod3 = char mode ttps1 tmod3
338
      cgmod0 = cgmod1 et cgmod2 et cgmod3 ;
339
340
      cgmat1 = char mate ttps1 tmat1 ;
341
      cqmat2 = char mate ttps1 tmat2
342
      cqmat3 = char mate ttps1 tmat3
343
      cgmat0 = cgmat1 et cgmat2 et cgmat3 ;
344
345
              = cqmod0 et cqmat0 ;
      cq0
346
347
      opti donn 5 ;
348
```

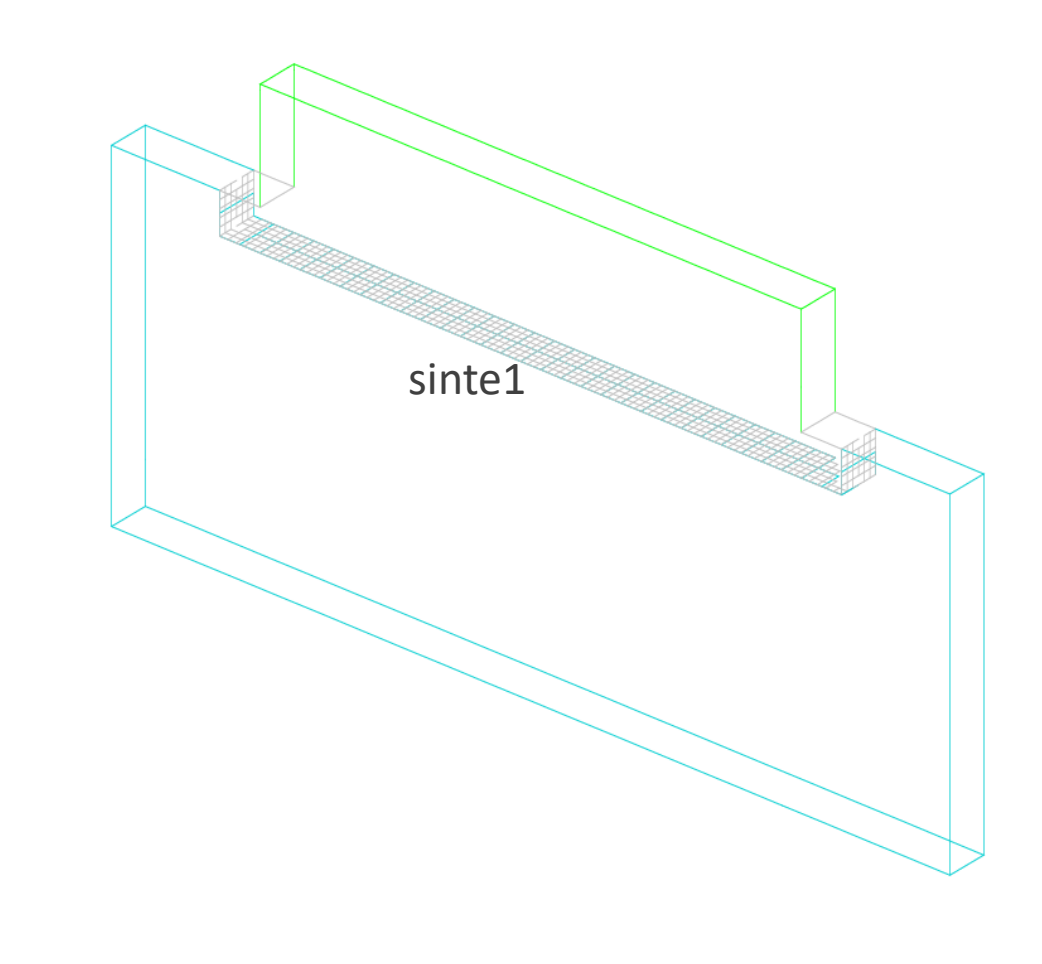

#### Example WAAM1.DGIBI

#### File waam1\_formation.dgibi : model and material characteristics sequencing (2<sup>nd</sup> solution)

| 301 | * Evolution des modeles et caracteristiques :                                      |
|-----|------------------------------------------------------------------------------------|
| 302 | ttps1 = tab2.evolution maillage.temps;                                             |
| 303 | <pre>tmail = tab2.evolution maillage.maillage;</pre>                               |
| 304 | nb1 = dime tmai1;                                                                  |
| 305 | <pre>ltps1 = prog tabl ttps1 ;</pre>                                               |
| 306 | lgeo1 = enum tabl tmail;                                                           |
| 307 |                                                                                    |
| 308 | * Vectorisation des operations sur les listes d'objets :                           |
| 309 | * Listes de maillages :                                                            |
| 310 | lgeo0 = enum nb1 * sup0 ;                                                          |
| 311 | lsur0 = enum nb1 * <mark>sinte</mark> 1 ;                                          |
| 312 | opti para vrai ;                                                                   |
| 313 | lgeo1 = lgeo1 et lgeo0 ;                                                           |
| 314 | <pre>lsur1 = enve lgeo1 ;</pre>                                                    |
| 315 | lsurl = lsurl diff lsur0 ;                                                         |
| 316 | opti para faux ;                                                                   |
| 317 |                                                                                    |
| 210 | * Listes de modeles :                                                              |
| 320 | opti para vrai ;<br>lmodi — rodu modi lgool ;                                      |
| 321 | <pre>imodi = redu modi igeoi ,<br/>lmod2 = mode lsur1 thermique convection ;</pre> |
| 322 | <pre>imod2 = mode isuif chermique convection ; lmod3 = redu mod3 lgeo1 ;</pre>     |
| 323 | opti para faux :                                                                   |
| 324 | opor para raan ,                                                                   |
| 325 | * LIstes de caractéristiques :                                                     |
| 326 | opti para vrai ;                                                                   |
| 327 | <pre>lmat1 = redu mat1 lmod1 ;</pre>                                               |
| 328 | <pre>lmat2 = mate lmod2 'H' h1 'TC' Te1 ;</pre>                                    |
| 329 | <pre>lmat3 = redu mat3 lmod3 ;</pre>                                               |
| 330 | opti para faux ;                                                                   |
| 331 |                                                                                    |
| 332 | * Chargements MODE / MATE :                                                        |
| 333 | cgmod1 = char mode ltps1 lmod1 ;                                                   |
| 334 | cgmod2 = char mode ltps1 lmod2 ;                                                   |
| 335 | cgmods = char mode itpsi imods;                                                    |
| 330 | cgmoau = cgmoa1 et cgmoa2 et cgmoa3 ;                                              |
| 330 | compti - char mato ltrei lmati .                                                   |
| 330 | cgmati = char mate ltps1 lmati;                                                    |
| 340 | $\Box_{cqmat3} = char mate ltps1 lmat3;$                                           |
| 341 | comat0 = comat1  et  comat2  et  comat3 :                                          |
| 011 | ogmater of ogmater of ogmater ,                                                    |

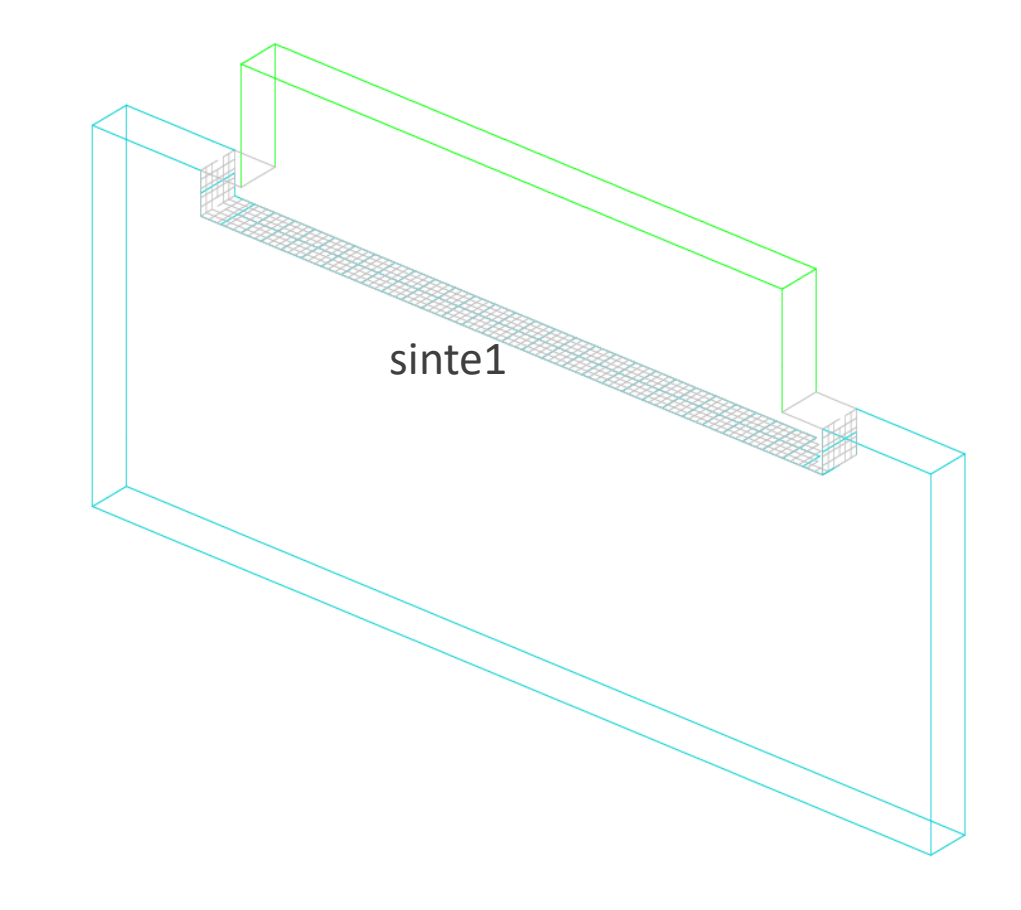

#### Continuation of waam1\_formation.dgibi

Type: opti donn 3 ;

Program continues, then stops again on: OPTI DONN 5;

```
$ * opti donn 5 ;
$ opti donn 3 ;
* opti donn 3 ;
$
$
   * * Evolution des modeles et caracteristiques :
   * ttps1 = tab2.evolution_maillage.temps ;
   * tmai1 = tab2.evolution_maillage.maillage;
   * nb1
             = dime tmai1 ;
   * ltps1 = prog tabl ttps1 ;
   * lgeo1 = enum tabl tmai1;
  * * Vectorisation des operations sur les listes d'objets :
$
$ * * Listes de maillages :
$ * lgeo0 = enum nb1 * sup0 ;
   * lsur0 = enum nb1 * sinte1 ;
$ * opti para vrai;
   * lgeo1 = lgeo1 et lgeo0 ;
  * lsur1 = enve lgeo1 ;
  * lsur1 = lsur1 diff lsur0 ;
$ * opti para faux ;
$
$ * * Listes de mod ¿les :
$ * opti para vrai ;
$ * lmod1 = redu mod1 lgeo1 ;
  * lmod2 = mode lsur1 thermique convection ;
  * lmod3 = redu mod3 lgeo1 ;
$
   * opti para faux ;
$
  * * LIstes de caract ®ristiques :
$ * opti para vrai ;
  * lmat1 = redu mat1 lmod1 ;
$ * lmat2 = mate lmod2 'H' h1 'TC' Te1;
  * lmat3 = redu mat3 lmod3 ;
$
  * opti para faux ;
$
$ * * Chargements MODE / MATE :
  * cgmod1 = char mode ltps1 lmod1 ;
$ * cgmod2 = char mode ltps1 lmod2 ;
$ * cgmod3 = char mode ltps1 lmod3 ;
menage automatique 4 apres CHAR gain: 138042 actifs 165984 mots 23 segments
  * cgmod0 = cgmod1 et cgmod2 et cgmod3 ;
$
$ * cgmat1 = char mate ltps1 lmat1 ;
   * cgmat2 = char mate ltps1 lmat2 ;
   * cgmat3 = char mate ltps1 lmat3 ;
   * cgmat0 = cgmat1 et cgmat2 et cgmat3;
$
$
   * opti donn 5 ;
```

#### Continuation of waam1\_formation.dgibi

Type: opti donn 3 ; Program continues, then stops again on: OPTI DONN 5 ;

```
cgmat1 = char mate ltps1 lmat1 ;
  cgmat2 = char mate ltps1 lmat2 ;
 * cgmat3 = char mate ltps1 lmat3 ;
  cgmat0 = cgmat1 et cgmat2 et cgmat3;
 * opti donn 5 ;
opti donn 3 ;
opti donn 3 ;
* * Temps calcules :
         = tab2.temps_calcules ;
 * ltca0
 * si icomplet ;
 * ltca1
             = ltca0 ;
 * sino ;
  ltca1
             = ltca0 extr (lect 1 pas 1 21);
 * fins ;
 * * Rendement effectif de la source :
           = rendsour cgmod3 cgmat3 ltca1 moye ;
 * eta0
 * si ig1 ;
    eveta0 = rendsour cgmod3 cgmat3 ltca1 ;
             = chai format '(F6.3)' 'Rendement de la source de chaleur en fonction du temp. Moy. =' eta0 ;
    mot1
    eveta0 = eveta0 coul oran ;
    dess eveta0 titr mot1 ;
 * fins ;
  opti donn 5 ;
```

#### CHARGEMENT of type **MODE** et **MATE** : how to use with **PASAPAS**?

```
In input: add the CHARGEMENT MODE and MATE to PASAPAS table

TPAS1 = TABLE ;

TPAS1 . MODELE = CGMOD1 ;

TPAS1 . CARACTERISTIQUES = CGMAT1 ;

...
```

In outputs: new output index TAB1.MODELES = models used at the corresponding time steps.

```
MODi1 = TPAS1 . MODELES . i1 ;
SIGi1 = TPAS1 . CONTRAINTES . i1 ;
```

```
TRAC SIGi1 MODi1;
```

To get the mesh belonging on the model: GEOi1 = EXTR MODi1 MAIL; DEPi1 = TPAS1. DEPLACEMENTS.i1; TRAC DEPi1 GEOi1

#### Remark:

With a thermal model concatenating conduction + convection + ... → GEOi1 does not contains only solid elements GEOi1 = (EXTR MODi1 MATE CONDUCTION) EXTR MAIL ;

```
Cea
```

#### Example WAAM1.DGIBI

#### File waam1\_formation.dgibi : PASAPAS table

```
341
       cgmat0 = cgmat1 et cgmat2 et cgmat3 ;
342
343
       opti donn 5 ;
344
345
       * Temps calcules :
346
              = tab2.temps calcules ;
     —ltca0
     -si icomplet ;
347
      ltca1
348
                 = ltca0 ;
349
       sino ;
350
       ltca1 = ltca0 extr (lect 1 pas 1 21);
351
       fins ;
352
353
       * Rendement effectif de la source :
354
      eta0
               = rendsour cqmod3 cqmat3 ltca1 moye ;
355
356
       si iq1 ;
         eveta0 = rendsour cgmod3 cgmat3 ltca1 ;
357
358
                 = chai format '(F6.3)' 'Rendement de la source de chaleur en fonction du temp. Moy. =' eta0 ;
         mot1
359
         eveta0 = eveta0 coul oran ;
360
         dess eveta0 titr mot1 ;
361
       fins ;
362
363
       opti donn 5 ;
364
365
                ----- Resolution PASAPAS ------
367
       * Table PASAPAS :
368
       tab1
                               = table ;
369
       tab1.modele
                               = cgmod0 ;
370
       tab1.caracteristiques
                              = cgmat0 ;
       tab1.blocages thermiques = clt1 et clt2 ;
371
       tab1.temps calcules
372
                               = ltca1 ;
---
374
       opti donn 5 ;
375
```

#### Continuation of waam1\_formation.dgibi

Type: opti donn 3 ;

Program continues, then stops again on: OPTI DONN 5 ;

```
si ig1 ;
             = rendsour cgmod3 cgmat3 ltca1 ;
      eveta0
              = chai format '(F6.3)' 'Rendement de la source de chaleur en fonction du temp. Moy. =' eta0;
      mot1
      eveta0 = eveta0 coul oran ;
      dess eveta0 titr mot1 ;
  * fins ;
  * opti donn 5 ;
$
$ opti donn 3 ;
 opti donn 3 ;
    *----- Resolution PASAPAS ------
  * * Table PASAPAS :
                           = table ;
  * tab1
  * tab1.modele
                           = \text{cgmod}\Theta;
  * tab1.caracteristiques
                           = cgmat0 ;
  * tab1.blocages_thermiques = clt1 et clt2 ;
  * tab1.temps_calcules
                           = ltca1 ;
  * opti donn 5 ;
```

#### Example WAAM1.DGIBI

#### Continuation of the file waam1\_formation.dgibi : RESOLUTION with PASAPAS procedure

Type: opti donn 3 ;

The program continues and resolution starts.

Stop it by pressing: CTRL + C

| Iteration numer   | o :7     | Critere relatif : 3.45471E-01           |
|-------------------|----------|-----------------------------------------|
| Iteration numer   | o:8      | Critere relatif : 3.71939E-01           |
| Iteration numer   | o :9     | Critere relatif : 1.48739E-01           |
| Iteration numer   | o :10    | Critere relatif : 1.15841E-01           |
| Iteration numer   | ro :11   | Critere relatif : 2.85492E-02           |
| Iteration numer   | o :12    | Critere relatif : 2.06025E-02           |
| Iteration numer   | o :13    | Critere relatif : 5.08595E-03           |
| Iteration numer   | o :14    | Critere relatif : 3.20557E-03           |
| Iteration numer   | o :15    | Critere relatif : 4.18480F-04           |
| Iteration numer   | o :16    | Critere relatif : 3.15311E-04           |
| Iteration numer   | o :17    | Critere relatif : 8,24818F-05           |
| recruction numer  | 0.17     |                                         |
|                   |          |                                         |
|                   |          |                                         |
| - Calcul du cham  | 10 de te | mperature au temps : 4.00000E-01        |
|                   |          |                                         |
| Iteration numer   | o :1     | Critere relatif : 5.94067E-01           |
| Iteration numer   | o:2      | Critere relatif : 5.42600E-01           |
| Iteration numer   | o:3      | Critere relatif : 3.20854E-01           |
| Iteration numer   | o :4     | Critere relatif : 1.74605E-01           |
| Iteration numer   | n :5     | Critere relatif : 1.05806E-02           |
| Iteration numer   | o :6     | Critere relatif : 5.73630E-03           |
| Iteration numer   | 0.0      | Critere relatif : 1 17137E-03           |
| Iteration numer   | 0.7      | Critere relatif : $6.13354E_0$          |
| Iteration numer   | 0.0      | Chitere relatif : $0.133341-04$         |
|                   | 0.9      | Chitere Pelacit : 4.887542-05           |
|                   |          |                                         |
|                   |          |                                         |
| Colcul du cham    | n da ta  | magnature ou temps : 6 000005 01        |
| - Calcul du Cham  | ip de ce | mperacure au cemps . 0.00000E-01        |
| Iteration numer   | 0 1      | Critere relatif : 1 582025-01           |
| Iteration numer   | 0.1      | Critere relatif : $4.365022-01$         |
| Iteration numer   | ·0 .2    | Critere relatif : 1.300785-01           |
| Iteration numer   | ·0 .5    | Critere relatif : 1.152112-01           |
| Iteration numer   | ·0:4     | Critere relatif : 5.13994E-02           |
| Iteration numer   | 0:5      | Critere relatif : 9.22092E-03           |
| Iteration numer   | 0:0      | Critere relatif : 4.41103E-03           |
| Iteration numer   | '0 :/    | Critere relatif : 9.21355E-04           |
| Iteration numer   | 8: o'    | Critere relatif : 4.65955E-04           |
| Iteration numer   | '0 :9    | Critere relatit : 3.48141E-05           |
|                   |          |                                         |
|                   |          |                                         |
|                   |          |                                         |
| - Calcul du cham  | ıp de te | mperature au temps : 8.00000E-01        |
|                   |          |                                         |
| **** ERREUR 623   | ***** d  | ans l'operateur RESO                    |
| peration interrom | ipue par | l'utilisateur                           |
| a lecture des don | nnees co | ntinue sur le terminal                  |
| istruction numero | ) 52 exe | cutee au moment de l'erreur :           |
| J1 = RESO AA MAT  | _CHPO    |                                         |
| le est dans la p  | procedur | e TRANSNON dont l'appel en ligne 41 est |
| ITER = TRANSNON P | RECED    |                                         |
| le est dans la p  | procedur | e PASAPAS dont l'appel est :            |
| SAPAS TAB1        |          |                                         |
|                   |          |                                         |

#### Example WAAM1.DGIBI

Continuation of the file waam1\_formation.dgibi :

Type: opti donn 3 ;

The program restore the saved results from the saved file.

364 365 temp zero ; 366 367 pasapas tab1 ; 368 369 opti rest 'waaml.sauv' ; 370 rest ; 371 372 \* Affichage temps de calcul : 373 \*duree1 = temp horl ; 374 \*duree1 = (duree1 / 1000) ; 375 \*dmin1 = (duree1 / 60); \*dsec1 = duree1 - (60 \* dmin1) ; 376 = chai '\*\*\*\*\* DUREE DU CALCUL (s) :' dmin1 ' min' dsec1 ' s' ; 377 \*mot1 378 mess mot1 ; 379 380 \*opti sauv 'waam1.sauv' ; 381 \*sauv ; 382 383 opti donn 5 ; 384

Elle est dans la procedure PASAPAS dont l'appel est : PASAPAS TAB1 \$ opti donn 3 ; \* opti donn 3 ; \$ \* opti rest 'waam1.sauv'; Le fichier de restitution est de type XDR \$ \* rest ; NIVEAU DU FICHIER 24 TAILLE DES COMPOSANTES 8 NIVEAU D'ERREUR Ø DIMENSION 3 DENSITE Ø.00000E+00 LECTURE DE 2233 OBJETS MAILLAGE LECTURE DE 2723 OBJETS CHPOINT LECTURE DE 7 OBJETS RIGIDITE LECTURE DE 31 OBJETS TABLE LECTURE DE 25 OBJETS IMATRI LECTURE DE 56 OBJETS LISTREEL LECTURE DE 10 OBJETS CHARGEME LECTURE DE 26 OBJETS EVOLUTIO LECTURE DE 2 OBJETS LOGIQUE LECTURE DE 1234 OBJETS FLOTTANT LECTURE DE 8 OBJETS ENTIER LECTURE DE 438 OBJETS MOT LECTURE DE 4 OBJETS LISTMOTS LECTURE DE 17168 OBJETS POINT LECTURE DE 1 OBJETS CONFIGUR LECTURE DE 1722 OBJETS MMODEL LECTURE DE 820 OBJETS MCHAML LECTURE DE 4 OBJETS MINTE LECTURE DE 1 OBJETS NUAGE LECTURE DE 2780 OBJETS IELVAL LECTURE DE 10 OBJETS LISTOBJE FIN DE LECTURE DU LABEL : LABEL\_AUTOMATIQUE\_1 Fin normale de la restitution \* \* Affichage temps de calcul : \* \*duree1 = temp horl ; \* \*duree1 = (duree1 / 1000); \* \*dmin1 = (duree1 / 60); \* \*dsec1 = duree1 - (60 \* dmin1); \* \*mot1 = chai '\*\*\*\*\* DUREE DU CALCUL (s) :' dmin1 ' min' dsec1 ' s' ; \* mess mot1 ; \*\*\*\*\* DUREE DU CALCUL (s) :20 min19 s \* \*opti sauv 'waam1.sauv' ; \* \*sauv ; \* opti donn 5 ;

#### Continuation of the file waam1\_formation.dgibi :

Remarks on the executed code (save / restore).

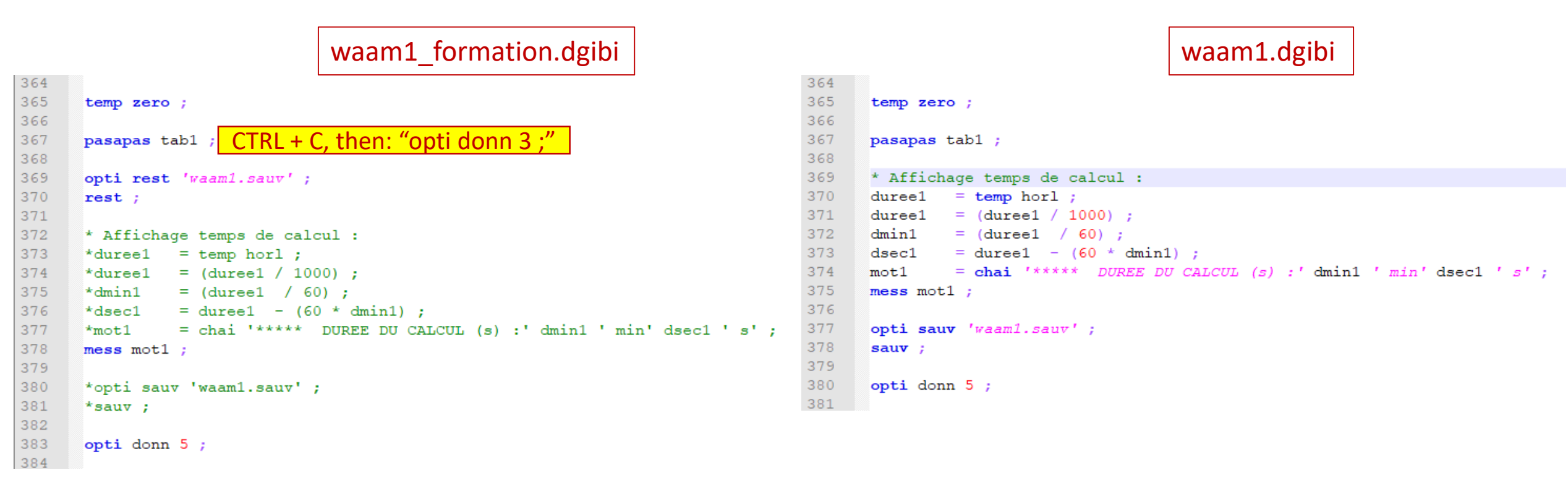

#### **Procedure EXPLORER : post-treatment of the PASAPAS result table**

Type: explorer TAB1 ;

07

(temperature visualization)

Quit EXPLORER and type: Trac sup0 cach qual ; Then:

Lx1 = (aret sup0) elem comp P1 P4 ;

Then, once again: Explorer tab1 ; (space evolution of T along LX1) (time evolution of T in P1)

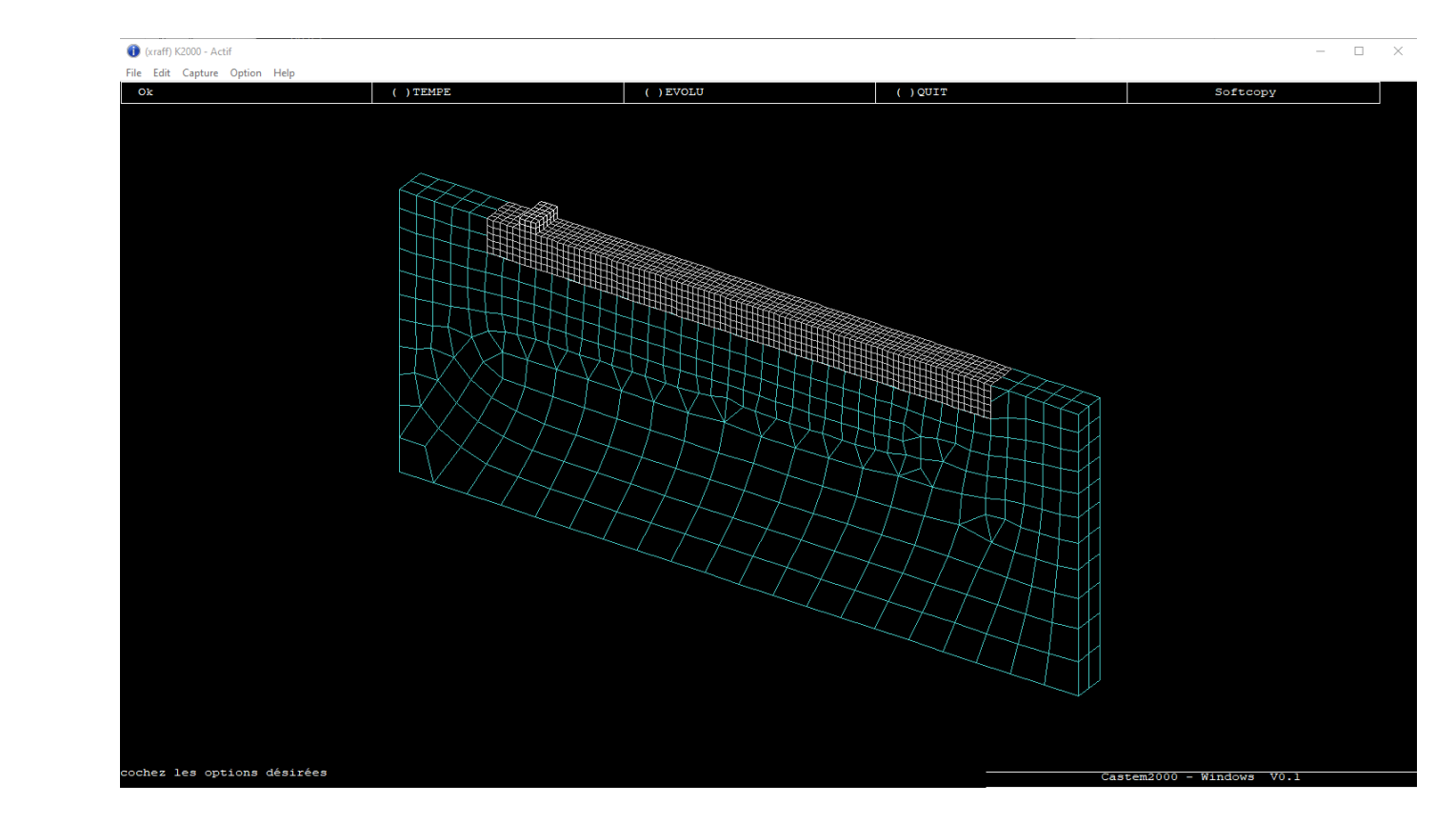

#### Example WAAM1.DGIBI

Continuation of the file waam1\_formation.dgibi : temperature measurements post-processing Time: opti donn 3 ;

| 406 |                                                                                                    |
|-----|----------------------------------------------------------------------------------------------------|
| 407 | * Evolution temporelle temperature thermocouples :                                                                          |
| 408 | <pre>evtc1 = evol bleu temp tab1 temperatures 'T' tc1 ;</pre>                                                               |
| 409 | <pre>evtc2 = evol vert temp tab1 temperatures 'T' tc2 ;</pre>                                                               |
| 410 | <pre>evtc3 = evol roug temp tabl temperatures 'T' tc3 ;</pre>                                                               |
| 411 | <pre>evtc4 = evol turg temp tabl temperatures 'T' tc4 ;</pre>                                                               |
| 412 |                                                                                                    |
| 413 | <pre>tleg1 = table ;</pre>                                                                                                  |
| 414 | <pre>tleg1 . titre = table ;</pre>                                                                                          |
| 415 | <pre>tleg1 . titre . 1 = 'TC1' ;</pre>                                                                                      |
| 416 | <pre>tleg1 . titre . 2 = 'TC2' ;</pre>                                                                                      |
| 417 | <pre>tleg1 . titre . 3 = 'TC3' ;</pre>                                                                                      |
| 418 | tleg1 . titre . 4 = ' <i>TC4'</i> ;                                                                                         |
| 419 | trac qual (0 -10 0) (((mail1 aret) coul defa) et ((tc1 et tc2 et tc3 et tc4) coul roug)) titr 'Position des thermocouples'; |
| 420 | dess (evtcl et evtc2 et evtc3 et evtc4) titr 'Thermogrammes (degC)' lege tleg1 xbor 0. 600. xgra 100 gril poin ;            |

| 53 | * Position thermocouples :              |  |
|----|-----------------------------------------|--|
| 54 | * Bord deport WAAM initial en (0 0 0) : |  |
| 55 | TC1 = 40.e-3 0 - 3.e-3 ;                |  |
| 56 | TC2 = 40.e-3 0 -5.e-3;                  |  |
| 57 | TC3 = 0.e-3 0 -25.e-3;                  |  |
| 58 | TC4 = 80.e-3 0 -10.e-3 ;                |  |
| 59 |                                         |  |

| 286 | * Accrochag              | e DDL thermique maillage support*           |
|-----|--------------------------|---------------------------------------------|
| 287 | clt1 = sup1 rela acc     | cro sup2 (mots 'T') ;                       |
| 288 | clt2 = (TC1 et TC2 e     | et TC3 et TC4) rela accro sup0 (mots 'T') ; |
|     |                          |                                             |
|     |                          |                                             |
| 355 |                          |                                             |
| 356 | tab1                     | = table ;                                   |
| 357 | tab1.modele              | <pre>= tire cgmod0 mode 0. ;</pre>          |
| 358 | tab1.caracteristiques    | <pre>= tire cgmat0 mate 0. ;</pre>          |
| 359 | tab1.chargement          | = cg0 ;                                     |
| 360 | tab1.blocages thermiques | <pre>s = clt1 et clt2 ;</pre>               |
| 361 | tab1.temps calcules      | = ltca1 ;                                   |

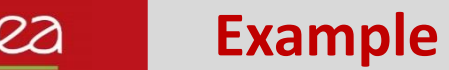

#### Example WAAM1.DGIBI

Continuation of the file waam1\_formation.dgibi : temperature field charts animation Type: opti donn 3 ;

389

390

391

392

393

394

debp anim\_T ;

if1

liso1

vtra1

fins ;

Click on « Fin trace »:

 $\rightarrow$  A new temperature field is displayed  $\frac{386}{387}$ 

After a few clicks, press:

CTRL+C

Then, « Fin trace » to regain control.

Type: opti trac PSC ; ANIM T ; 395 repe b1 if1 ; 396 modi1 = tab1.modeles.(&b1-1) ; 397 maili1 = (extr modil mate conduction) extr mail ; 398 chti1 = tab1.temperatures.(&b1-1) ; 399 mot1 = chai format '(F6.1)' 'Temperature (degC) au temps (s) :' (tab1.temps.(&b1-1)) ; trac chti1 maili1 liso1 titr mot1 ; 400 401 fin b1 ; 402 finp ; 403 anim T ; 404

\* Animation du champ de temperature :

= vale trac ;

si (eqa vtra1 'PSC') ;

= (dime tab1.temps) - 1 ;

opti ftra 'Temperature Waam1 Anim.ps' ;

= prog 50. 100. PAS 150. 1450. ;

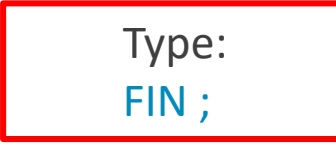

#### How to realize an animated GIF file

In the current directory, you should find the file (type « Is » on the command line) :

Temperature\_Waam1\_Anim.ps

To convert this file in an animated GIF file, type: ps2gif -d 10 Temperature\_Waam1\_Anim.ps

After 1 or 2 minutes, you get: Temperature\_Waam1\_Anim.gif

To display it with Firefox, type: firefox Temperature\_Waam1\_Anim.gif

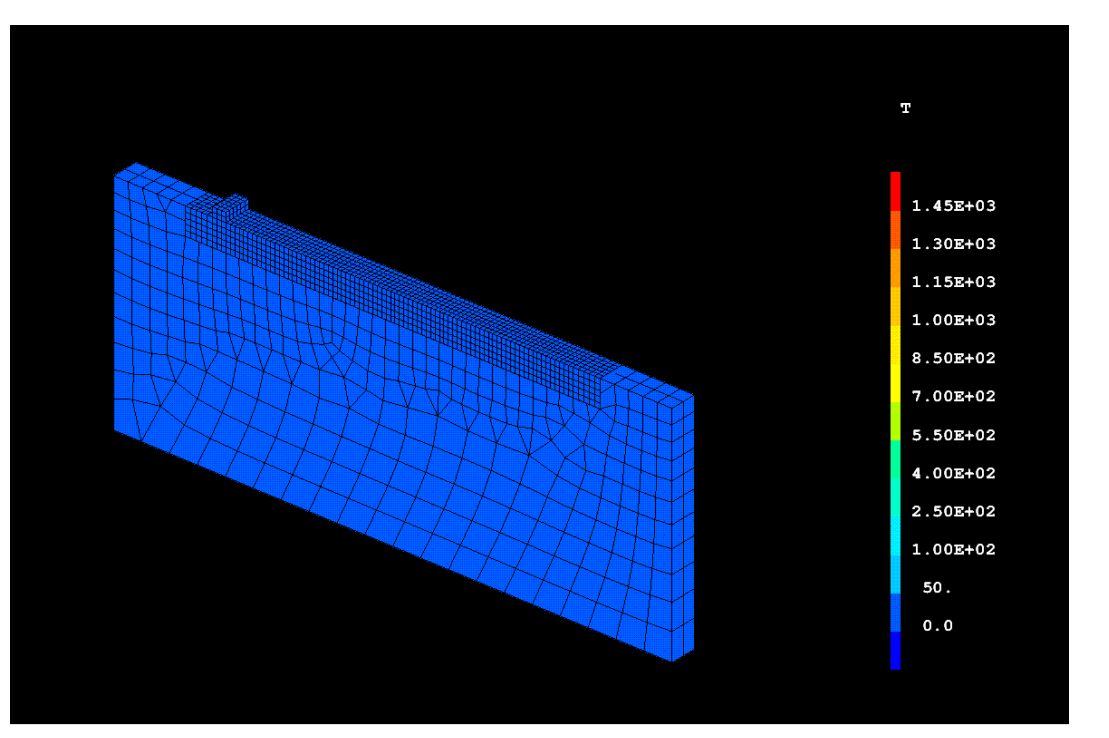

#### Exo1.dgibi: manufacturing a wall

1) Run the file exo1.dgibi and use the procedure SOUDAGE to define this manufacturing trajectory:

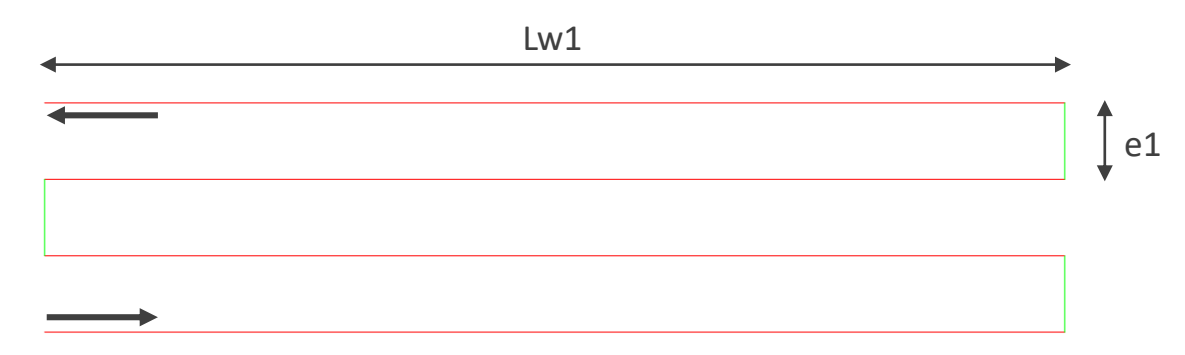

- 2) Visualize the trajectory and the time-evolution of the tool displacement, heat supply and material flow.
- 3) Mesh this trajectory with the procedure WAAM. Discretize the material addition with a step of 2mm and a mesh size (density) of 1mm.
- 4) Visualize the final mesh in output of the procedure WAAM. Merge the nodes in double (ELIM).
- 5) Visualize the material deposition by programming a loop that displays the time evolution of this mesh.
- 6) The previous trajectory represents the deposition of 1 layer. Modify your script to model the deposition of 4 layers. At the end of each layer, the tool goes back to the starting point, one layer height up, and waits 2 min before restarting manufacturing (time to displace to the upper layer can be neglected). Visualize your results.
- 7) Modify your script to have an offset of 1.5mm in the "Lw1" direction at the beginning of every new layer (the pass length is reduced by this offset). Check the merging of the nodes at the offset. Find a solution to get a conforming mesh.

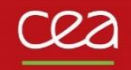

# WAAM2.DGIBI

#### Start of the file waam2\_formation.dgibi

In this training course, we only compute the "mechanical part" of waam2.dgibi.

So, let us restore the thermal analysis (waam1.dgibi) and pursue.

Type:

castem22 waam2\_formation.dgibi

| • \$ | * *                           |               |                                              |  |  |
|------|-------------------------------|---------------|----------------------------------------------|--|--|
| \$   | * *                           |               |                                              |  |  |
| \$   | * opti re                     | t 'waam1.sau\ | ıv'; rest;                                   |  |  |
| Ĺ    | e fichier d                   | restitution   | n est de type XDR                            |  |  |
|      |                               |               | ·                                            |  |  |
|      |                               |               |                                              |  |  |
| N    | IIVEAU DU FI                  | HIER 24       |                                              |  |  |
| Т    | AILLE DES C                   | MPOSANTES 8   | 8                                            |  |  |
|      |                               |               |                                              |  |  |
|      |                               |               |                                              |  |  |
| N    | IIVEAU D'ERR                  | UR Ø DIMENSI  | SION 3 DENSITE 0.00000E+00                   |  |  |
| L    | ECTURE DE                     | 2233 OBJETS   | S MAILLAGE                                   |  |  |
| L    | ECTURE DE                     | 2723 OBJETS   | 'S CHPOINT                                   |  |  |
| L    | ECTURE DE                     | 7 OBJETS      | 'S RIGIDITE                                  |  |  |
| L    | ECTURE DE                     | 31 OBJETS     | 'S TABLE                                     |  |  |
| L    | ECTURE DE                     | 25 OBJETS     | S IMATRI                                     |  |  |
| L    | ECTURE DE                     | 56 OBJETS     | 'S LISTREEL                                  |  |  |
| L    | ECTURE DE                     | 10 OBJETS     | 'S CHARGEME                                  |  |  |
| L    | ECTURE DE                     | 26 OBJETS     | 'S EVOLUTIO                                  |  |  |
| L    | ECTURE DE                     | 2 OBJETS      | 'S LOGIQUE                                   |  |  |
| L    | ECTURE DE                     | 1234 OBJETS   | 'S FLOTTANT                                  |  |  |
| L    | ECTURE DE                     | 8 OBJETS      | 'S ENTIER                                    |  |  |
| L    | ECTURE DE                     | 438 OBJETS    | 'S MOT                                       |  |  |
| L    | ECTURE DE                     | 4 OBJETS      | S LISTMOTS                                   |  |  |
| L    | ECTURE DE                     | 17168 OBJETS  | 'S POINT                                     |  |  |
| L    | ECTURE DE                     | 1 OBJETS      | 'S CONFIGUR                                  |  |  |
| L    | ECTURE DE                     | 1722 OBJETS   | S MMODEL                                     |  |  |
| L    | ECTURE DE                     | 820 OBJETS    | 'S MCHAML                                    |  |  |
| L    | ECTURE DE                     | 4 OBJETS      | 'S MINTE                                     |  |  |
| L    | ECTURE DE                     | 1 OBJETS      | 'S NUAGE                                     |  |  |
| L    | ECTURE DE                     | 2780 OBJETS   | 'S IELVAL                                    |  |  |
| L    | ECTURE DE                     | 10 OBJETS     | S LISTOBJE                                   |  |  |
| FI   | IN DE LECTURE DU LABEL :      |               |                                              |  |  |
| LA   | ABEL_AUTOMATIQUE_1            |               |                                              |  |  |
|      |                               |               |                                              |  |  |
| F    | Fin normale de la restitution |               |                                              |  |  |
| \$   | *                             |               |                                              |  |  |
| \$   | \$ * opti donn 5;             |               |                                              |  |  |
| m    | enage autom                   | tique 4 apres | es REST gain: 84954 actifs 0 mots 0 segments |  |  |
| \$   |                               |               |                                              |  |  |

#### Example WAAM2.DGIBI

**Continuation of the file waam2\_formation.dgibi : Boundary conditions** 

Type:

Opti donn 3;

```
48
     *----- Accrochage DDL mecanique maillage support -----*
49
     * Relation cinematique DDL mecanique entre maillages non conformes :
50
              = sup1 rela accro sup2 ;
51
     clu1
52
53
     * Encastrement bord plaque support :
             = (sup0 coor 1) poin infe ((sup0 coor 1 mini) + 1.e-5) ;
54
     ptx0
55
     clu2
             = blog depl ptx0 ;
56
57
     si igl ;
58
      trac cach (-1 -1 0.5) ((ptx0 coul roug) et mail1) titr 'Points encastrement support (rouge)';
59
     fins ;
60
```

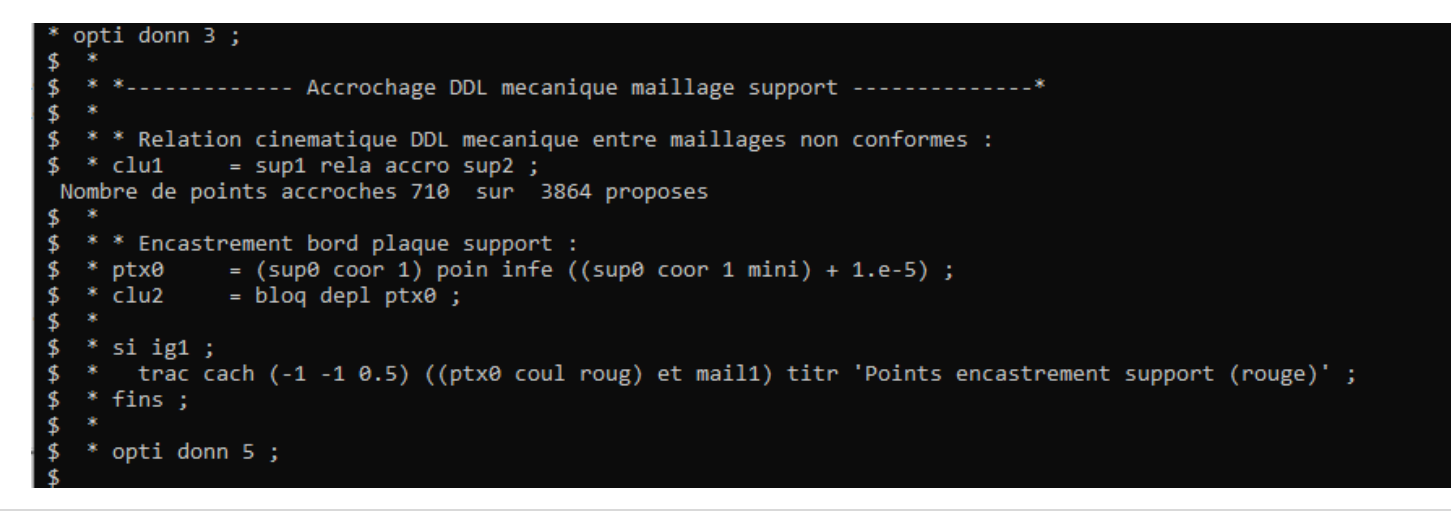

Commissariat à l'énergie atomique et aux énergies alternatives

#### Mechanical model – Option FUSION

Basic model to account for plastic hardening annealing at high temperature → reset to zero the hardening internal variables of the mechanical behavior law if T > T<sub>fusion</sub>

Syntax

MOD1 = MODE GEO1 MECANIQUE ELASTIQUE PLASTIQUE... FUSION ; → model with FUSION option MAT1 = MATE MOD1 YOUN ... TFUS TFUS1 ; → value of TFUS

#### Material deposition modelling

As the thermal model, the time evolution of the mechanical model is sequenced into a LIST of OBJEcts

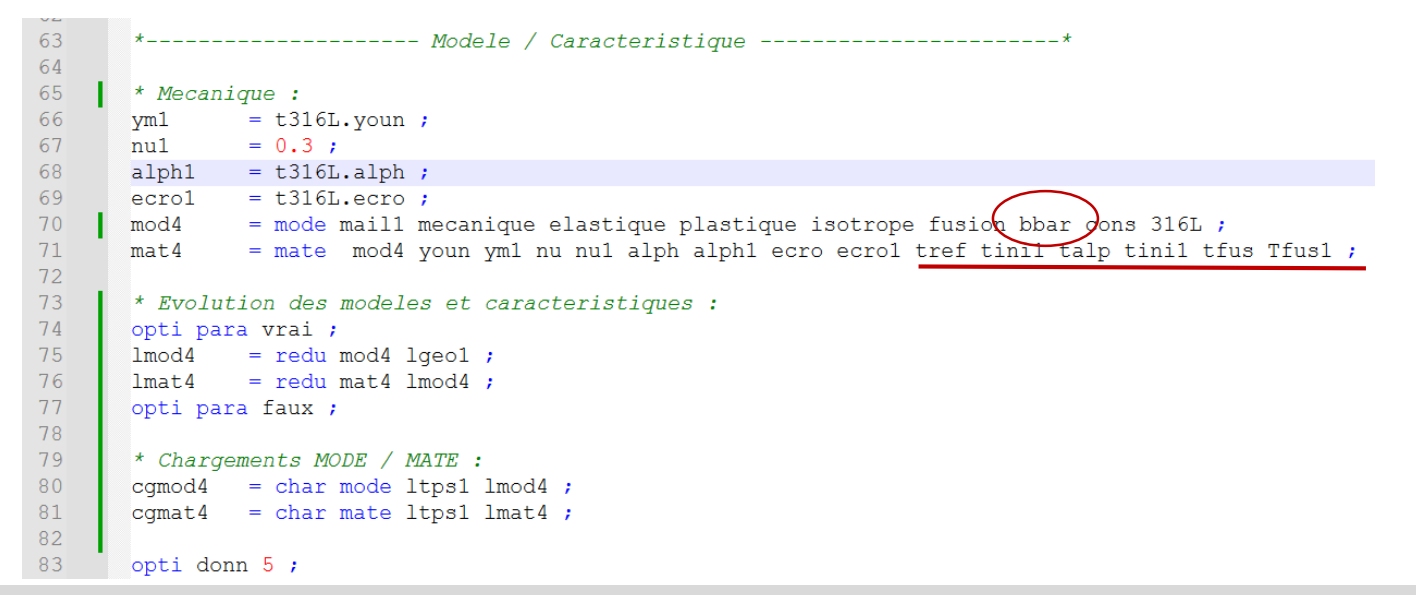

Commissariat à l'énergie atomique et aux énergies alternatives

**Continuation of the file waam2\_formation.dgibi : mechanical model definition and sequencing** Type:

Opti donn 3;

27

```
*-----* Modele / Caracteristique -----
$
    * Mecanique :
    vm1
            = t316L.youn;
    nu1 = 0.3;
    alph1 = t316L.alph;
    ecro1 = t316L.ecro ;
           = mode mail1 mecanique elastique plastique isotrope fusion bbar cons 316L ;
    mod4
            = mate mod4 youn ym1 nu nu1 alph alph1 ecro ecro1 tref tini1 talp tini1 tfus Tfus1 ;
    mat4
    * Evolution des modeles et caracteristiques :
    opti para vrai ;
    lmod4 = redu mod4 lgeo1 ;
    lmat4 = redu mat4 lmod4 ;
    opti para faux ;
    * Chargements MODE / MATE :
    cgmod4 = char mode ltps1 lmod4 ;
    cgmat4 = char mate ltps1 lmat4 ;
    opti donn 5 ;
```

#### **Example WAAM2.DGIBI**

#### **Thermal loading** and **PASAPAS** input table definition

```
85
        *----- Resolution Mecanique PASAPAS -----**
86
87
        * Chargement thermique :
                 = char 'T' (tab1.temps) (tab1.temperatures) ;
        cqt1
89
        * Chargement TAPP (uniquement si modele de type chargement).
 90
 91
        * temperature apport de matiere a chaque pas d'apport pour calcul def. thermique initiale :
 92
                 = char 'TAPP' (tabl.temps) (tabl.temperatures apport) ;
        cqt2
 93
 94
        * Table PASAPAS :
                               = table ;
 95
        tab2
        tab2= table ;tab2.modele= cgmod4 ;tab2.caracteristiques= cgmat4 ;
96
97
                            = cgt1 et cgt2 ;
98
        tab2.chargement
        tab2.blocages mecaniques = clu1 et clu2 ;
99
        tab2.temps_calcules = tab1.temps_calcules ;
*tab2.processeurs = mot comportement ;
101
102
103
        *si icomplet ;
104
       * ltca2 = tab2.temps calcules ;
        * ntca2 = dime ltca2;
105
        * tab2.temps sauvegardes = ltca2 extr (lect 50 pas 50 (ntca2 / 50 * 50) ntca2) ;
106
        * opti sauv 'waam2.sauv';
107
        * sauv ;
108
109
        *fins ;
110
111
        opti donn 5 ;
```

Continuation of the file waam2\_formation.dgibi : PASAPAS input table definition

Type:

Opti donn 3;

```
$ * opti donn 5 ;
$ opti donn 3 ;
* opti donn 3 ;
$
   * *----- Resolution Mecanique PASAPAS ------*
$
$
   * * Chargement thermique :
$
            = char 'T' (tab1.temps) (tab1.temperatures) ;
$
   * cgt1
$
   * * Chargement TAPP (uniquement si modele de type chargement).
$
   * * temperature apport de matiere a chaque pas d'apport pour calcul def. thermique initiale :
$
            = char 'TAPP' (tab1.temps) (tab1.temperatures_apport) ;
$
   * cgt2
$
   *
$
   * * Table PASAPAS :
$ * tab2
                           = table ;
$ * tab2.modele
                      = cgmod4 ;
$ * tab2.caracteristiques = cgmat4 ;
$ * tab2.chargement
                           = cgt1 et cgt2 ;
$ * tab2.blocages_mecaniques = clu1 et clu2;
$ * tab2.temps calcules = tab1.temps calcules;
$
   * *tab2.processeurs
                         = mot comportement ;
$
$ * *si icomplet;
  * * ltca2 = tab2.temps calcules ;
$
  * * ntca2 = dime ltca2;
$
  * * tab2.temps_sauvegardes = ltca2 extr (lect 50 pas 50 (ntca2 / 50 * 50) ntca2);
$
  * * opti sauv 'waam2.sauv';
$
  * * sauv ;
$
$
  * *fins ;
$
   * opti donn 5 ;
```

#### Example WAAM2.DGIBI

#### Continuation of the file waam2\_formation.dgibi RESOLUTION with PASAPAS procedure

Type:

Opti donn 3;

The program continues, the resolution starts.

Stop it by pressing: CTRL + C

\*\*\* Parallelisation du comportement sur8 assistants \*\*\* Numero du pas :1 Indice d evolution :2 -> temps : 2.00000E-01 Taille de la matrice: 2566596 Facteur: 8.6006 Performance (Gflop/s): 3.7951 Conditionnement: 1162.5 Iter Nplas Critere Crit.flex Deps.max Eps.max 692 4.00686E-02 1.30341E-02 1.30341E-02 4.00686E-02 1.87121E-02 1.69477E-02 1.69477E-02 1.87121E-02 652 630 1.25880E-02 1.89040E-02 1.89040E-02 1.25880E-02 600 4.66536E-03 2.16225E-02 2.16225E-02 4.66536E-03 594 3.55102E-03 2.22320E-02 2.22320E-02 3.55102E-03 592 1.61181E-03 2.38621E-02 2.38621E-02 1.61181E-03 1.39209E-03 2.41597E-02 2.41597E-02 1.39209E-03 2.54562E-02 594 5.79973E-04 2.54562E-02 5.79973E-04 9 594 5.14708E-04 2.55501E-02 2.55501E-02 5.14708E-04 10 594 2.21443E-04 2.61340E-02 2.61340E-02 2.21443E-04 594 1.80583E-04 2.61577E-02 2.61577E-02 1.80583E-04 594 3.40491E-05 2.63220E-02 2.63220E-02 3.40491E-05 594 2.96442E-05 2.63265E-02 2.63265E-02 2.96442E-05 \*\*\*\*\*\* CONVERGENCE A L ITERATION 13 SOUS-PAS 0

| Numero du pas                                | :2 Indice d   | evolution :3  | 3 -> temps : 4 | .00000E-01    |             |
|----------------------------------------------|---------------|---------------|----------------|---------------|-------------|
| Initialisation                               | a partir de   | la solution p | precedente Coe | ff 4.94942E-0 | 1           |
| Iter                                         | Nplas         | Critere       | Deps.max       | Eps.max       | Crit.flex   |
| 1                                            | 1008          | 8.06832E-02   | 3.95428E-02    | 5.96865E-02   | 8.06832E-02 |
| 2                                            | 996           | 2.37123E-02   | 3.75825E-02    | 3.72952E-02   | 2.37123E-02 |
| 3                                            | 992           | 1.14216E-02   | 3.76568E-02    | 3.33130E-02   | 1.14216E-02 |
| 4                                            | 952           | 1.30583E-02   | 3.75186E-02    | 3.31749E-02   | 1.30583E-02 |
| 5                                            | 946           | 4.34926E-03   | 3.75381E-02    | 3.31943E-02   | 4.34926E-03 |
| 6                                            | 932           | 2.45268E-03   | 3.75660E-02    | 3.32223E-02   | 2.45268E-03 |
| 7                                            | 930           | 2.06214E-03   | 3.75831E-02    | 3.32393E-02   | 2.06214E-03 |
| 8                                            | 930           | 7.62514E-04   | 3.76291E-02    | 3.32854E-02   | 7.62514E-04 |
| 9                                            | 928           | 6.81543E-04   | 3.76317E-02    | 3.32879E-02   | 6.81543E-04 |
| 10                                           | 928           | 3.23333E-04   | 3.76534E-02    | 3.33096E-02   | 3.23333E-04 |
| 11                                           | 928           | 2.82219E-04   | 3.76558E-02    | 3.33120E-02   | 2.82219E-04 |
| 12                                           | 928           | 8.88911E-05   | 3.76668E-02    | 3.33231E-02   | 8.88911E-05 |
| 13                                           | 928           | 7.72558E-05   | 3.76664E-02    | 3.33226E-02   | 7.72558E-05 |
| ***** CONVER                                 | GENCE A L ITE | RATION 13 SC  | US-PAS 0       |               |             |
|                                              |               |               |                |               |             |
|                                              |               |               |                |               |             |
|                                              |               |               |                |               |             |
| Numero du pas                                | :3 Indice d   | evolution :4  | -> temps : 6   | .00000E-01    |             |
| Initialisation                               | a partir de   | la solution p | precedente Coe | ff 5.63897E-0 | 1           |
| Iter                                         | Nplas         | Critere       | Deps.max       | Eps.max       | Crit.flex   |
| 1                                            | 1220          | 5.96593E-02   | 4.20642E-02    | 3.65297E-02   | 5.96593E-02 |
| ***** ERREUR 623 ***** dans l'operateur BSIG |               |               |                |               |             |
| operation interrompue par l'utilisateur      |               |               |                |               |             |
| La lecture de                                | s donnees con | tinue sur le  | terminal       |               |             |
| Instruction n                                | umero 1053 ex | ecutee au mom | ient de l'erre | ur :          |             |
| FEQU2 = BSIG                                 | ZMODL ZSIGF   | ZMAT          |                |               |             |
| Elle est dans                                | la procedure  | UNPAS don     | it l'appel en  | ligne 112 est |             |
| TT = UNPAS PR                                | ECED          |               |                |               |             |
| Elle est dans                                | la procedure  | PASAPAS don   | it l'appel est |               |             |
| <b>ΔΑΣΑΔΑΣ ΤΑΒ2</b>                          |               |               |                |               |             |

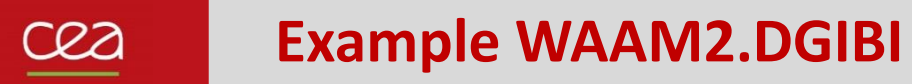

#### Continuation of the file waam2\_formation.dgibi

Type: Opti donn 3 ;

The program restores the mechanical results from the saved file.

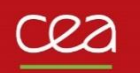

#### Example WAAM2.DGIBI

#### **Procedure EXPLORER : post-processing of the PASAPAS result table**

Type: explorer TAB2 ;

(stress field visualization)

#### trac cach sup0 qual ;

(time evolution of Uz at point P5) (time evolution of Rx at point P8)

Quit EXPLORER procedure.

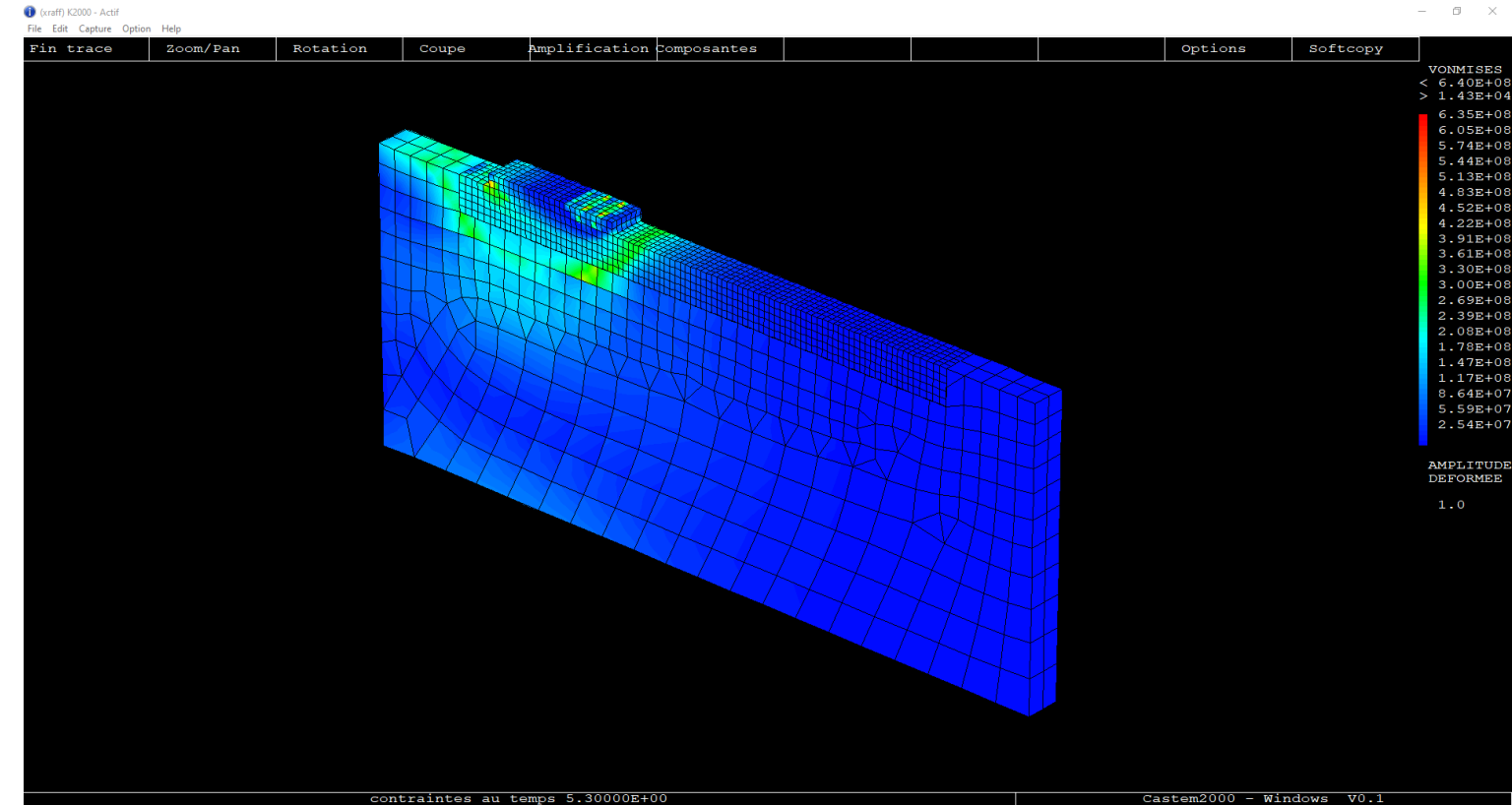

12/10/2022

#### Continuation of the file waam2\_formation.dgibi : stress field charts animation

Type: 134 ----- Petit post-traitement -----opti donn 3; 135 136 \* Animation contrainte de von Mises : SIG ANIM 1.; 137 138 debp SIG ANIM pas1\*flottant ; Click on « Fin trace » : 139 if1 = (dime tab2.temps) -1; 140 tpsf1 = tab2.temps.if1 ; 141 ltps1 = prog 0. pas pas1 tpsf1 ;  $\rightarrow$  A new frame is displayed. 142 vtra1 = vale trac ; 143 si (ega vtra1 'PSC') ; 144 opti ftra 'Contrainte Waam2 Anim.ps' ; 145 fins ; After a few clicks, press: 146 liso1 = prog 25. pas 25. 350. ; 147 = boite mur1 : mbox1 148 repe b1 (dime ltps1) ; CTRL+C 149 i1 = & b1 - 1; 150 tpsi1 = extr ltps1 &b1 ; Then, « Fin trace » to regain control. <sup>150</sup> modi1 = peche tab2 modeles tpsi1 ipol ; 152 depi1 = peche tab2 deplacements tpsi1 ipol ; 153 sigi1 = peche tab2 contraintes tpsi1 ipol ; = 1.e-6 \* sigi1 ; 154 sigi1 Type: 155 sigi1 = vmis modil sigil ; maili1 = modi1 **extr** mail ; 156 opti trac PSC ; 157 defoi1 = defo maili1 depi1 1. sigi1 modi1 ; 158 mot1 = chai format '(F6.1)' 'Contrainte de von Mises (MPa) au temps (s) :' (tab2.temps.i1) ; 159 trac (1 -1.2 1) defoil lisol titr motl boit mbox1 ; SIG ANIM 0.5; 160 fin b1 ; 161 finp ;

162

Type: FIN;

#### To get an animated GIF file

07

In the current directory, you should find the file (type « Is ») : Contrainte\_Waam2\_Anim.ps

To convert this file in an animated GIF file, type: ps2gif -d 10 Contrainte\_Waam2\_Anim.ps

After 1 or 2 minutes, you should get the file: Contrainte\_Waam2\_Anim.gif

To display it with Firefox, type: firefox Contrainte\_Waam2\_Anim.gif

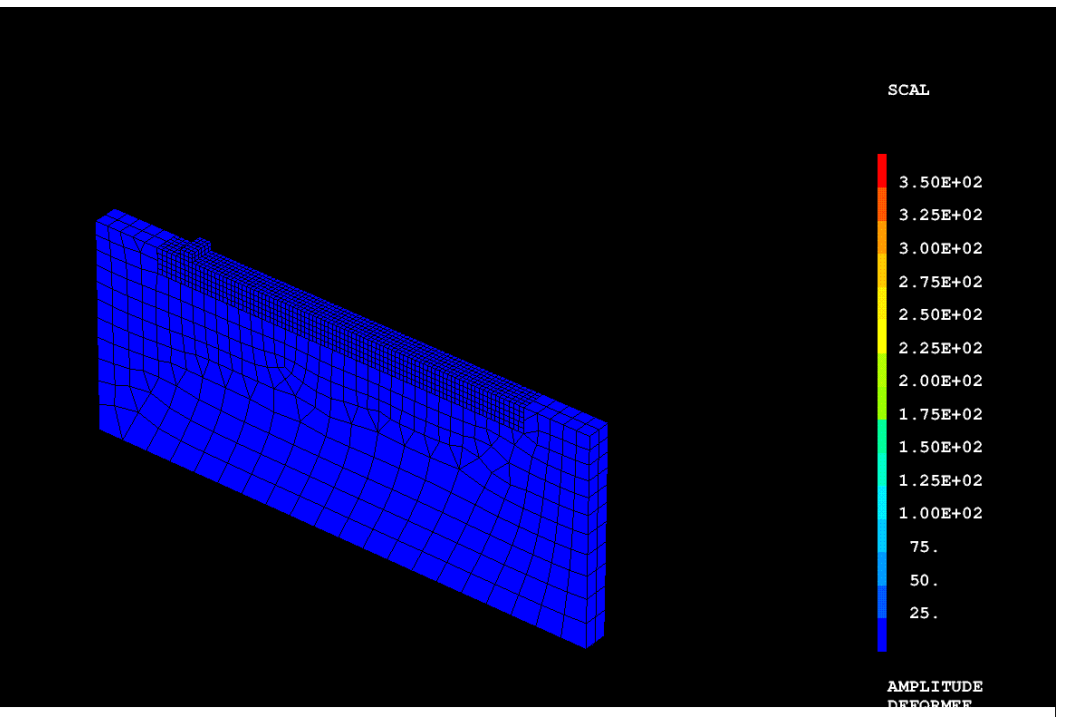

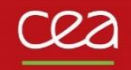

# **ONGOING DEVELOPMENTS**

#### Reminders about Cast3M web site

Cast3M source and documentation files showed on the web site (manual pages, examples, Gibiane procedures, Esope files...) are those of the "in house" version.

Source and documentation files of annual version are supplied with the version.

Cast3M web site is a window on the "in house" version. It gives an access to upgrade functionalities of annual versions.

To get manual pages of your annual version, see the embedded documentation.

If you face a bug in an operator or a procedure of your Cast3M version, check if a correction exists in the development version, section anomalies (then search by key-words).

Demo. : <u>Anomalies | Cast3M (cea.fr)</u>

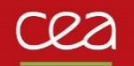

#### **Ongoing developments, other functionalities and examples**

#### **SOUDAGE procedure**

Definition of the welding surface orientation (mandatory) Example with the current version of waam1.dgibi

Definition of EVENT  $\rightarrow$  possibility to note the upcoming of external events during the manufacturing (ex. : fan start)

| 171.  |                                      |                  |
|-------|--------------------------------------|------------------|
| 172.  | <pre>* table SOUDAGE :</pre>         |                  |
| 173.  | tso1                                 | = tabl ;         |
| 174.  | tso1.vitesse_de_soudage              | = Vs1 ;          |
| 175.  | <pre>tso1.puissance_de_soudage</pre> | = Qtot2 ;        |
| ⇒176. | tso1.orientation_soudure             | = (0 0 1);       |
| 177.  | tso1.diametre_de_fil                 | = dfil1 ;        |
| 178.  | <pre>tso1.vitesse_de_fil</pre>       | = vfil2 ;        |
| 179.  | tso1.point_de_depart                 | = (0 e1s2 dz1) ; |
| 180.  | tso1.largeur_de_passe                | = e1 ;           |

MAIL option  $\rightarrow$  to sequence the mesh along a trajectory (see SOUDAGE man page, waam4.dgibi)

#### Gaussian heat source model

Key word: ISOTROPE → SPHERIQUE Key word: ISOTROPE TRANSVERSE → ELLIPTIQUE

#### **More examples**

Dgibi files : waam0... waam5, soudage4... soudage7, fusion, fusion2

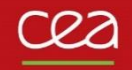

## **Exercises**

#### Exo1.dgibi: manufacturing a wall

1) Run the file exo1.dgibi and use the procedure SOUDAGE to define this manufacturing trajectory:

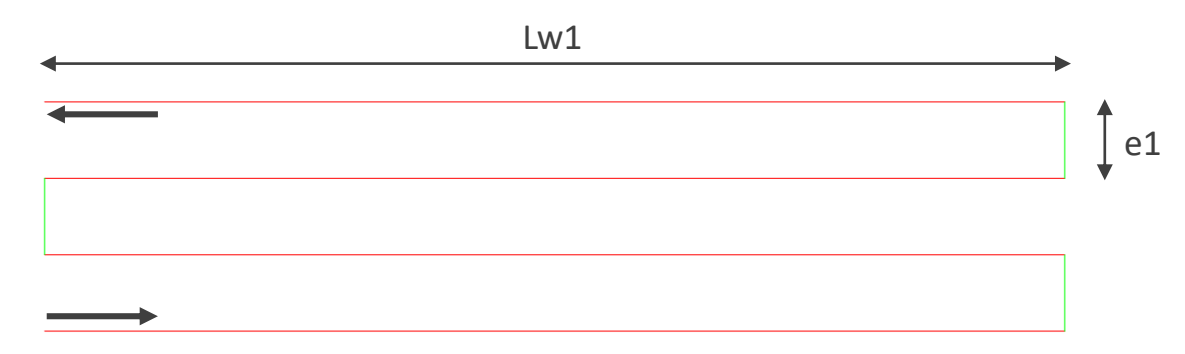

- 2) Visualize the trajectory and the time-evolution of the tool displacement, heat supply and material flow.
- 3) Mesh this trajectory with the procedure WAAM. Discretize the material addition with a step of 2mm and a mesh size (density) of 1mm.
- 4) Visualize the final mesh in output of the procedure WAAM. Merge the nodes in double (ELIM).
- 5) Visualize the material deposition by programming a loop that displays the time evolution of this mesh.
- 6) The previous trajectory represents the deposition of 1 layer. Modify your script to model the deposition of 4 layers. At the end of each layer, the tool goes back to the starting point, one layer height up, and waits 2 min before restarting manufacturing (time to displace to the upper layer can be neglected). Visualize your results.
- 7) Modify your script to have an offset of 1.5mm in the "Lw1" direction at the beginning of every new layer (the pass length is reduced by this offset). Check the merging of the nodes at the offset. Find a solution to get a conforming mesh.

#### Exo2.dgibi: manufacturing a tube

- 1) Run the file exo2.dgibi and use the procedure SOUDAGE to define a pass along a circle of radius Rw1 centered at the origin (check if the "starting point" of the procedure is well defined). Build the circle by quarters. You can define extra points to use with the CERC option of the procedure SOUDAGE.
- 2) Repeat it nbpass1 times to define the manufacturing of a tube. Do not use the COUCHE option to go to the upper layer (calculate the pass height). The starting point of each pass must be rotated 90° from the previous one.
- 3) Define a CHARGEMENT of trajectory (CHAR TRAJ) and use it to display the evolution of a point on the trajectory with a time step of 5 s (make a loop, press CTRL+C to stop).
- 4) Use the WAAM procedure to mesh the manufacturing sequence with a material deposition step of 5 mm and a mesh size of 2.5mm.
- 5) Visualize the global mesh before and after merging the nodes.

We want to mesh the base plate of the tube manufacturing:

- 6) Mesh the border of a square of side 4Rw1 with a mesh density of 10mm, centered with the tube. Z coordinate of the square must be the same as the base surface of the tube (get it from the tube mesh).
- 7) Catch the base surface of the tube (use the POINT operator to get the points at minimal z coordinate and the ELEM operator to get the surface mesh that belongs on these points). Then, get its edges (CONTour operator).
- 8) Separate the inner and outer lines of the tube base edges with the PART operator, CONNex option. Then, mesh the surface between the square outline (LSQ1) and the outer tube edge (LTO1) (use SURF PLAN (LSQ1 et LTO1)).
- 9) Mesh the part of the base plate surface inside the tube. Give a node field to specify a mesh density of 5 mm.
- 10) Concatenate the inner and outer surfaces of the base plate and the base surface of the tube and mesh the volume of the plate (VOLU TRAN). Its thickness is 20mm. Visualize the plate mesh alone, then together with the tube.

#### Exo3.dgibi: manufacturing a branching tap on a pipe

1) Run the file exo3.dgibi and display the meshes VTA0 and VTB0. Use the BOIT option of TRAC to focus the display on VTB0 using a box build by the procedure BOITE.

The display shows the beginning of the branching (VTBO) and a part of the main tube (VTAO). The mesh of the branching is made of 5 layers of different colors. The goal of this exercise is to define the time sequence of the deposition of each layer.

- 2) The trajectory of each layer is define in table ttrj1. Display the 1<sup>st</sup> layer trajectory (ttrj1.1) together with the mesh of the 1<sup>st</sup> layer (LIST the VTB0 mesh colors with ELEM operator, then get the mesh of the 1<sup>st</sup> color name of the list).
- 3) Define the 1<sup>st</sup> manufacturing pass with the procedure SOUDAGE using the MAIL option and the trajectory given in table ttrj1 (fabrication table name is tfab1). Before starting manufacturing, define a heating delay of dtini1 at the thermal power Qs1.
- 4) Define a displacement of the tool to the starting point of the next pass (ttrj1.2). Use the POINT operator to get this point (pay attention to the system of coordinates of the point). This displacement must last dtpasse1 s.
- 5) Repeat this sequence to define the manufacturing of the other layers.

Now, we want to define the time evolution of the mesh deposition of this manufacturing sequence.

- 6) Use the MAIL option of the procedure SOUDAGE to define the time evolution of the mesh deposition (use a space step of 10.e-3 for the mesh sequencing).
- 7) Visualize the mesh deposition with time.

### Merci de votre attention

S. Pascal

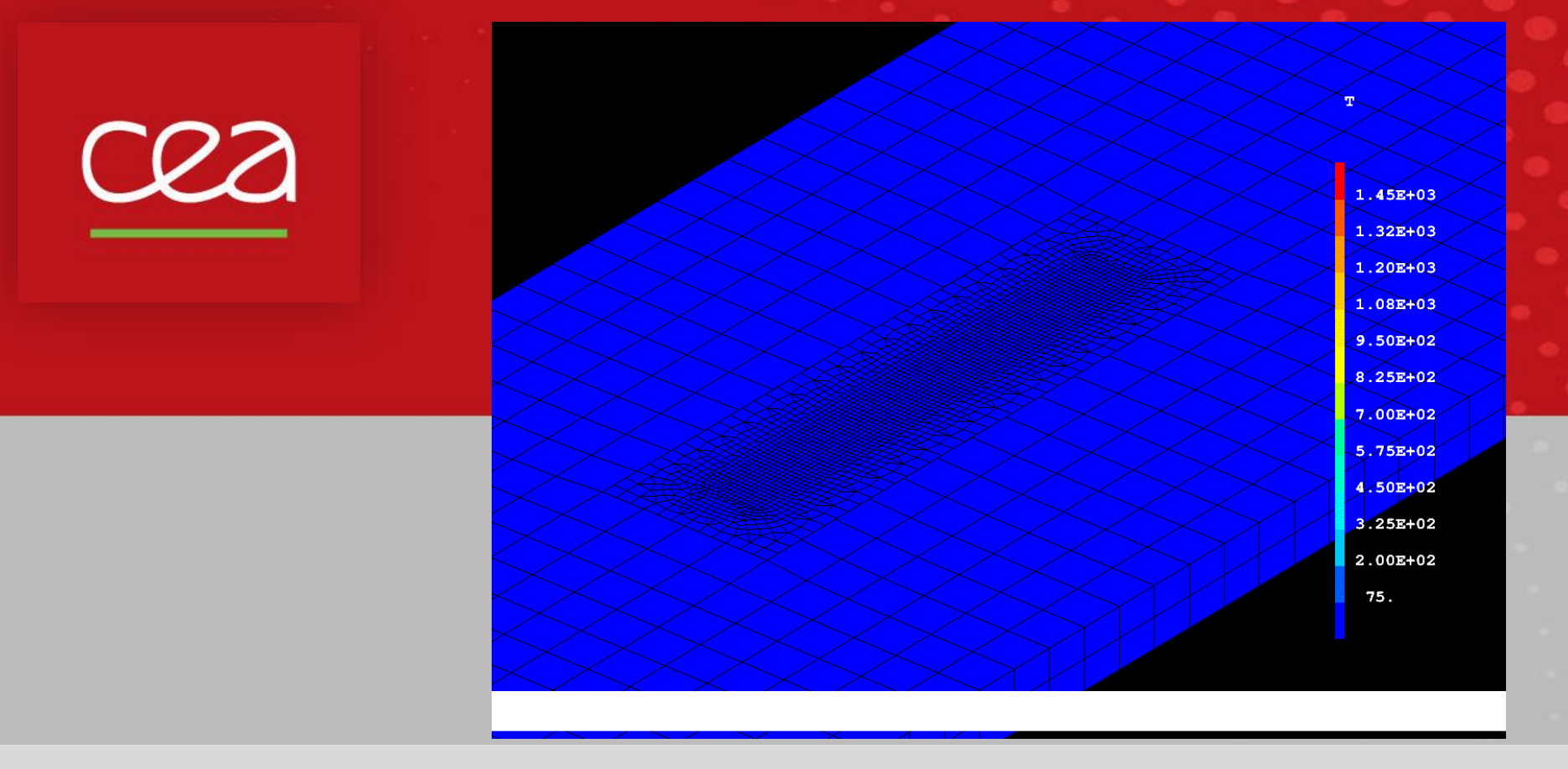

Commissariat à l'énergie atomique et aux énergies alternatives - www.cea.fr